# Table des matières

| Table des matières                                     | 1  |
|--------------------------------------------------------|----|
| Notice d'utilisation                                   | 2  |
| Consignes de Sécurité                                  | 2  |
| Mises en Garde                                         | 3  |
| Avertissement de sécurité pour les yeux                | 5  |
| Introduction                                           | 6  |
| Vue d'ensemble du paquet                               | 6  |
| Vue d'ensemble du produit                              | 7  |
| Unité principale                                       | 7  |
| Panneau de commandes                                   | 8  |
| Connexions d'entrée / sortie                           | 9  |
| Télécommande                                           |    |
| Installation                                           | 11 |
| Connexion du Projecteur                                | 11 |
| Connexion à l'Ordinateur de Bureau/Ordinateur Portable | 11 |
| Connexion aux Sources Vidéo                            | 12 |
| Mise sous/hors tension du projecteur                   | 13 |
| Mise sous tension du projecteur                        | 13 |
| Mise hors tension du projecteur                        | 14 |
| Témoin d'avertissement                                 | 14 |
| Réglage de l'Image Projetée                            | 15 |
| Réglage de la Hauteur du Projecteur                    | 15 |
| Réglage du Zoom/Mise au point du Projecteur            | 16 |
| Réglage de la taille de l'image projetée               |    |
| Commandes utilisateur                                  |    |
| Panneau de Commandes et Télécommande                   | 17 |
| Panneau de commandes                                   | 17 |
| Télécommande                                           |    |
| Menus d'affi chage à l'écran                           | 20 |
| Comment fonctionner                                    | 20 |
| Arborescence du menu                                   | 21 |
| IMAGE                                                  |    |
| AFFICHER                                               |    |
| SYSTEME                                                |    |
| MENU                                                   |    |
| Annexes                                                |    |
| Dépannage                                              |    |
| Problèmes d'Image                                      |    |
| Autre problèmes                                        |    |
| Indication de l'Etat du Projecteur                     |    |
| Problèmes lies à la Télécommande                       |    |
| Remplacement de la lampe                               |    |
| ivioues de Compatibilite                               |    |
| Installation au platono                                |    |
| Les pureaux a Opionia dans le monae                    |    |
|                                                        |    |

# Notice d'utilisation

# **Consignes de Sécurité**

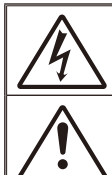

Le symbole éclair avec une tête en forme de flèche à l'intérieur d'un triangle équilatéral, est destiné à alerter l'utilisateur de la présence de tensions dangereuses non isolées à l'intérieur du produit. Ces tensions peuvent être d'une puissance suffisante pour constituer un risque d'électrocution pour les individus.

Le point d'exclamation à l'intérieur d'un triangle équilatéral sert à avertir l'utilisateur des points importants concernant l'utilisation et la maintenance (entretien) dans le document qui accompagne l'appareil.

AVERTISSEMENT: POUR REDUIRE LES RISQUES D'INCENDIE OU D'ELECTROCUTION, NE PAS EXPOSER CE PRODUIT A LA PLUIE OU A L'HUMIDITE. DE HAUTES TENSIONS DANGEREUSES SONT PRESENTES A L'INTERIEUR DU BOITIER. NE PAS OUVRIR LE BOITIER. POUR TOUTE REPARATION, VEUILLEZ VOUS ADRESSER UNIQUEMENT A UN TECHNICIEN QUALIFIE.

#### Limites d'émissions de Classe B

Cet appareil numérique de Classe B est conforme à toutes les exigences des Règlements Canadiens concernant les Appareils Provoquant des Interférences.

#### Consignes de sécurité importantes

- Ne pas obstruer les ouvertures de ventilation. Afin de s'assurer d'un fonctionnement fiable du projecteur et de le protéger contre toute surchauffe, il est recommandé de l'installer dans un lieu qui ne bloque pas la ventilation. Comme exemple, ne pas placer le projecteur sur une table à café encombrée, un divan, un lit ou etc. Ne pas l'installer dans un endroit fermé tel qu'une bibliothèque ou un meuble pouvant empêcher la circulation d'air.
- Ne pas utiliser ce projecteur à proximité de l'eau ou de l'humidité. Pour réduire les risques d'incendie et/ou d'électrocution, n'exposez pas cet appareil à la pluie ou à l'humidité.
- Ne pas installer à proximité de sources de chaleur telles que les radiateurs, les bouches de chauffage, les cuisinières ou d'autres appareils (y compris les amplificateurs) produisant de la chaleur.
- Nettoyez uniquement avec un chiffon sec.
- 5. Utilisez uniquement les pièces/accessoires spécifiés par le constructeur.
- Ne pas utiliser l'appareil s'il est physiquement abîmé ou endommagé. Un endommagement ou un mauvais traitement physique pourrait être (mais n'est pas limité à) :
  - Lorsque l'appareil èst tombé.
  - Lorsque le cordon d'alimentation ou la fiche ont été endommagés.
  - LLorsqu'un liquide a pénétré dans le projecteur.
  - Lorsque le projecteur a été exposé à la pluie ou à l'humidité.
  - Lorsque quelque chose est tombé dans le projecteur ou est lâche dedans.

Ne pas essayer de réparer le projecteur vous-même. Ouvrir ou retirer les couvercles pourrait vous exposer à des tensions dangereuses ou aux d'autres dangers. Veuillez contacter Optomoa avant de faire réparer l'appareil.

- Ne pas laisser des objets ou des liquides pénétrer dans le projecteur. Ils peuvent toucher des points de tension dangereuse et des pièces court-circuitées peuvent entraîner un incendie ou un choc électrique.
- 8. Référez-vous au boîtier du projecteur pour les marques concernant la sécurité.
- 9. Le projecteur ne doit être réparé que par un personnel de dépannage qualifié.

# Notice d'utilisation

# Mises en Garde

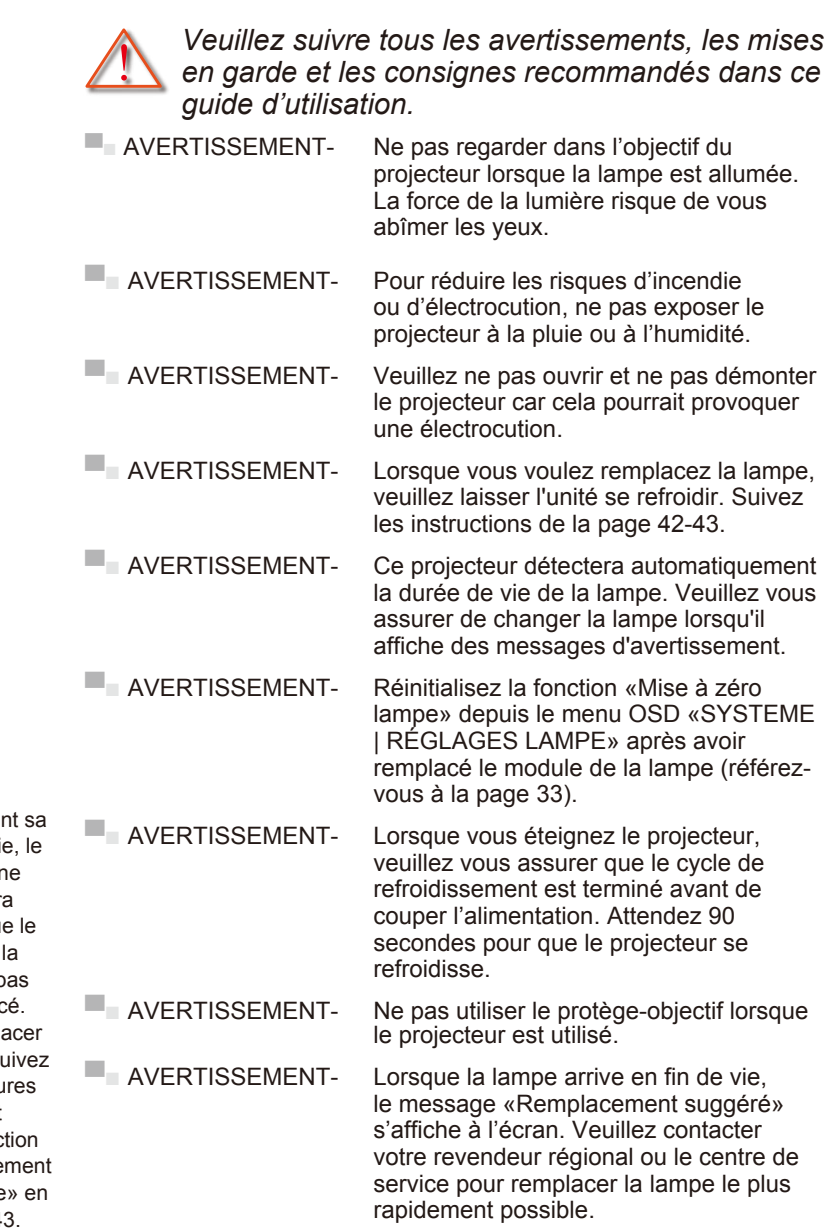

François

Note

 Lorsque la lampe atteint sa durée de vie. le projecteur ne se rallumera pas tant que le module de la lampe n'a pas été remplacé. Pour remplacer la lampe, suivez les procédures qui figurent dans la section «Remplacement de la lampe» en pages 42-43.

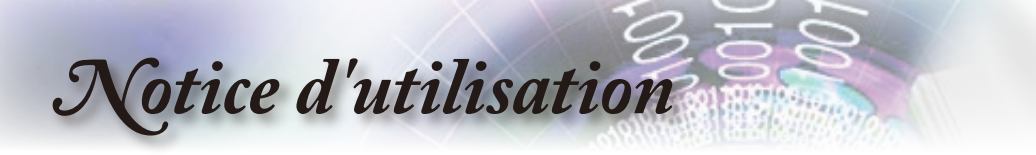

#### À faire:

- Mettez sous tension et débranchez la fiche d'alimentation de la prise de courant CA avant de nettoyer le produit.
- Utilisez un chiffon doux et sec avec un détergeant doux pour nettoyer le boîtier de l'appareil.
- Débrancher la fiche d'alimentation de la prise de courant si le produit ne doit pas être utilisé pendant une longue période.

#### A ne pas faire:

- Bloquer les fentes et les ouvertures sur l'unité qui servent à la ventilation.
- Utiliser des nettoyants, des cires ou des solvants abrasifs pour nettoyer l'unité.
- Utiliser dans les conditions suivantes :
  - Dans des environnements extrêmement chauds, froids ou humides.
    - Assurez-vous que la température ambiante de la pièce est comprise entre 5 - 35°C.
    - Humidité relative est entre 5 35°C, 80% (Max.), sans condensation.
  - Dans des zones susceptibles de comporter un excès de poussière et de saleté.
  - A proximité de tout appareil générant un champ magnétique puissant.
  - Sous la lumière directe du soleil.

# Notice d'utilisation

# Avertissement de sécurité pour les yeux

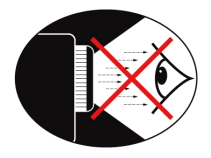

- Evitez de regarder ou de faire face directement aux faisceaux du projecteur constamment. Tournez le dos aux faisceaux autant que possible.
- Lorsque le projecteur est utilisé dans une salle de classe, surveillez convenablement les élèves lorsqu'on leur demande de montrer quelque chose sur l'écran.
- Evitez de regarder ou de faire face directement aux faisceaux du projecteur constamment.

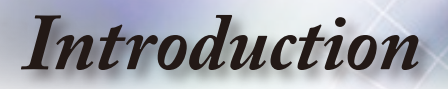

## Vue d'ensemble du paquet

Déballez et vérifiez le contenu du carton afin de vous assurer que toutes les pièces énumérées se trouvent bien là. Si quelque chose venait à manquer, veuillez contacter votre service clientèle le plus proche.

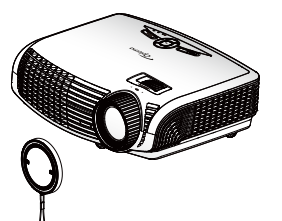

Projecteur avec protège-objectif

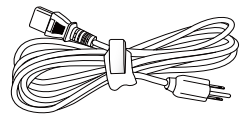

Cordon d'alimentation 1,8m

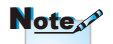

En raison des différences entre les applications pour chaque pays, certaines régions peuvent avoir des accessoires différents.

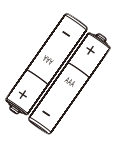

2 piles AAA

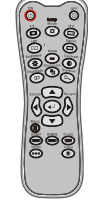

Télécommande IR

#### Documentation :

- Manuel Utilisateur
- Carte de Garantie
- Carte de Démarrage Rapide
- Carte WEEE
  - (EMEA uniquement)

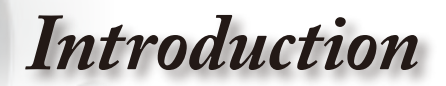

# Vue d'ensemble du produit

Unité principale

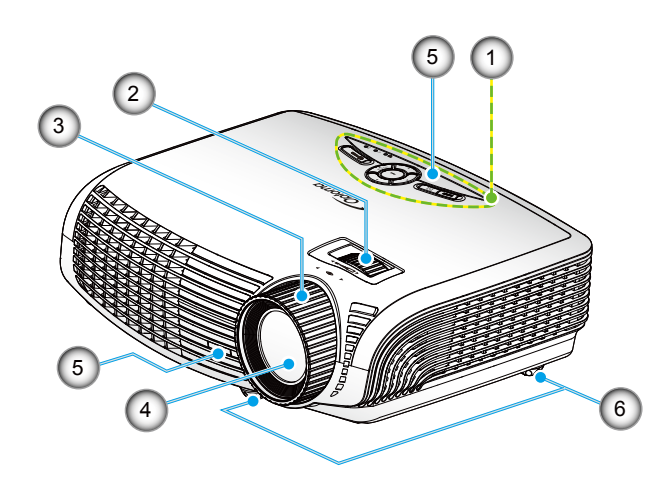

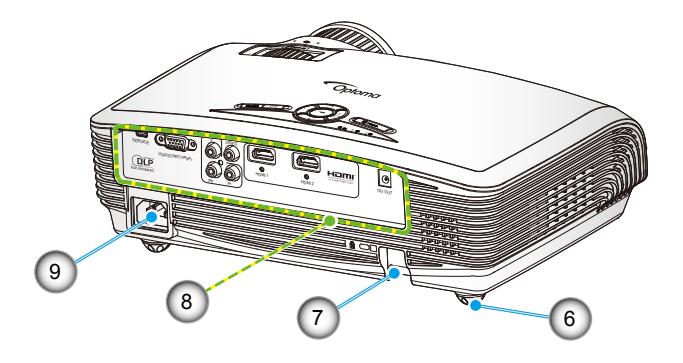

- 1. Panneau de commandes
- 2. Bague de réglage du zoom
- 3. Bague de réglage de la focale
- 4. Objectif pour zoom

- 5. Récepteur IR
- 6. Pied de réglage inclinable
- 7. Barre de sécurité
- 8. Connexions d'entrée / sortie
- 9. Prise d'alimentation

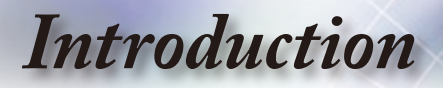

#### Panneau de commandes

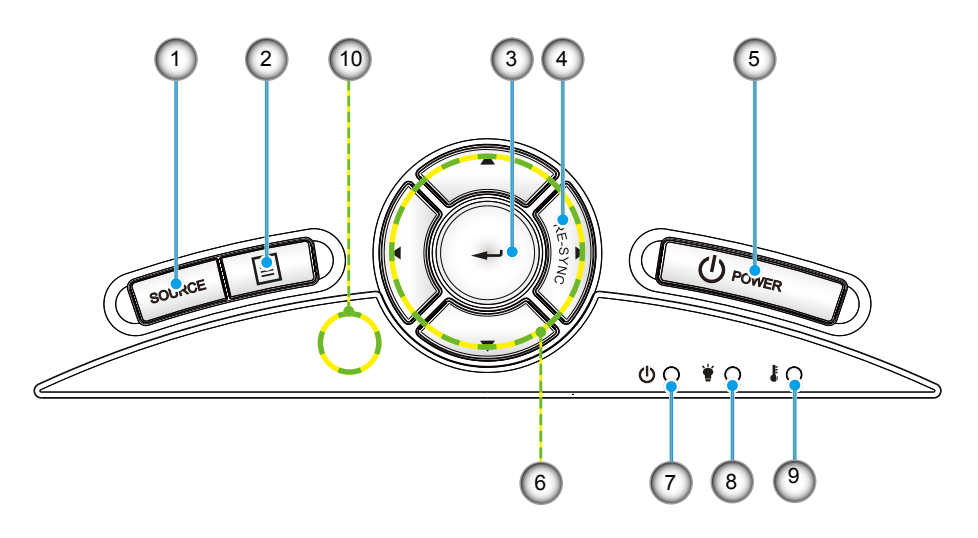

- 1. Source
- 2. Menu
- 3. Entrer
- 4. Re-Sync
- 5. Marche-Arrêt
- 6. Quatre Touches de Sélection Directionnelles
- 7. DEL témoin Marche/Veille
- 8. DEL de panne de lampe
- 9. DEL de la température
- 10. Récepteur IR

# Introduction

Connexions d'entrée / sortie

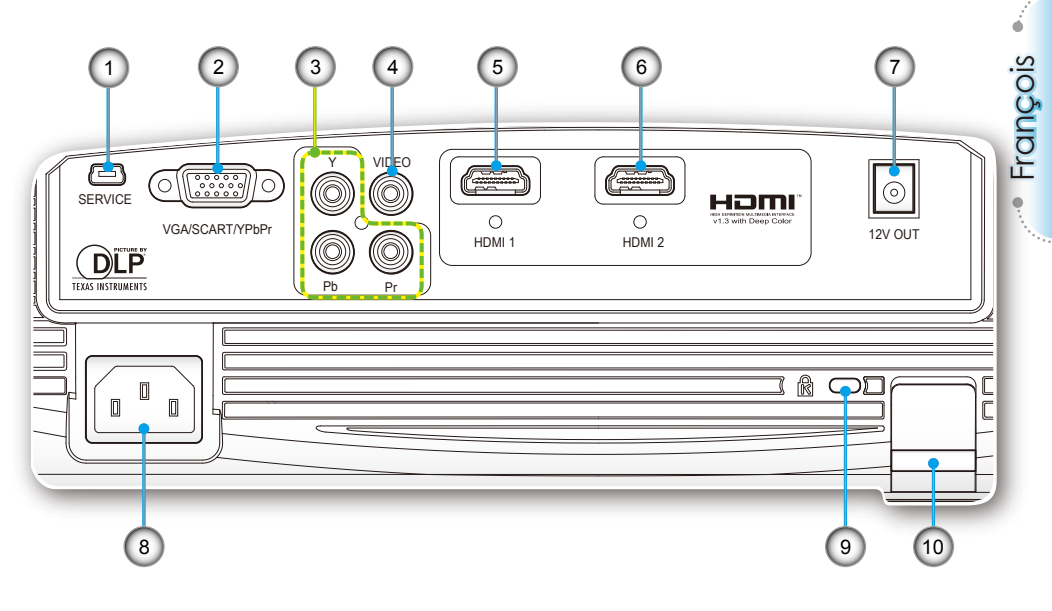

- 1. Connecteur de Dépannage
- Connecteur VGA/SCART (Signal analogique de PC/ Entrée vidéo de composant/ HDTV/SCART)
- 3. Connecteurs Entrée Vidéo Composant
- 4. Connecteur Entrée Vidéo Composite
- 5. Connecteur HDMI 1
- 6. Connecteur HDMI 2
- 7. Connecteur Relais Déclencheur 12V
- 8. Prise d'alimentation
- 9. Port de Verrouillage Kensington™
- 10. Barre de sécurité

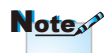

- «SORTIE 12V» sert uniquement au contrôle de déclenchement. Il ne s'agit pas d'un port d'alimentation.
- «SORTIE 12V» est activé lorsque le projecteur est mis sous tension et le reste jusqu'à ce que vous mettiez le projecteur hors tension.

# Introduction

### Télécommande

- 1. Marche
- 2. Arrêt
- 3. 16:9
- 4. Natif
- 5. Contraste
- 6. Surbalayage
- 7. Entrer
- 8. Re-Sync
- 9. Source D-Sub
- 10. Source Vidéo
- 11. Source HDMI 2
- 12. Source YPbPr
- 13. Source HDMI 1
- 14. Menu
- 15. Source
- 16. Verr. Source
- 17. EdgeMask
- 18. Luminosité
- 19. LBX
- 20. 4:3
- 21. Mode lampe
- 22. Mode
- 23. Quatre Touches de Sélection Directionnelles

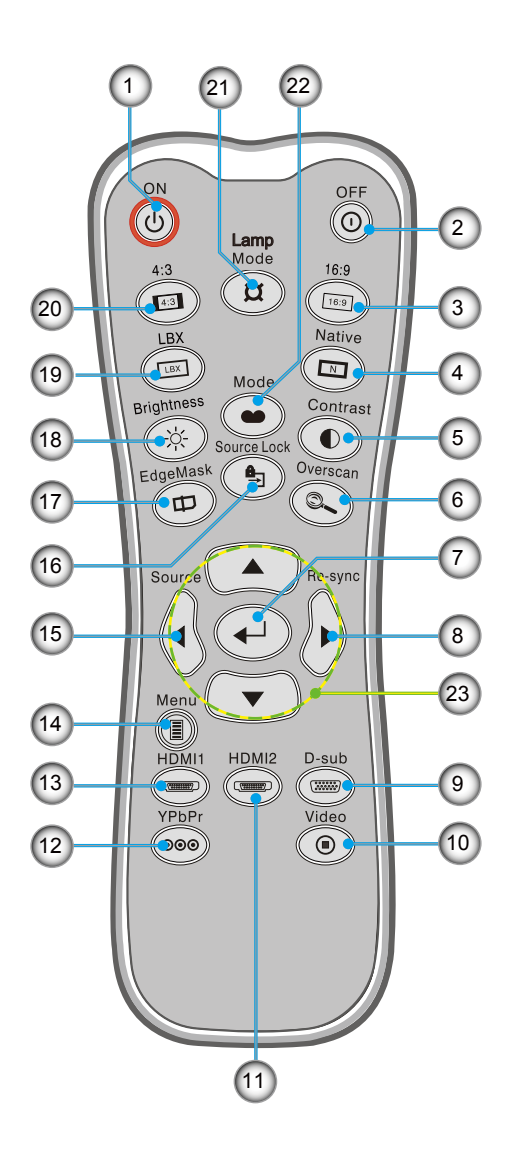

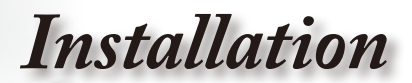

# **Connexion du Projecteur**

### Connexion à l'Ordinateur de Bureau/ Ordinateur Portable

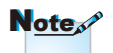

- «SORTIE 12V» sert uniquement au contrôle de déclenchement. Il ne s'agit pas d'un port d'alimentation.
- «SORTIE 12V» est activé lorsque le projecteur est mis sous tension et le reste jusqu'à ce que vous mettiez le projecteur hors tension.

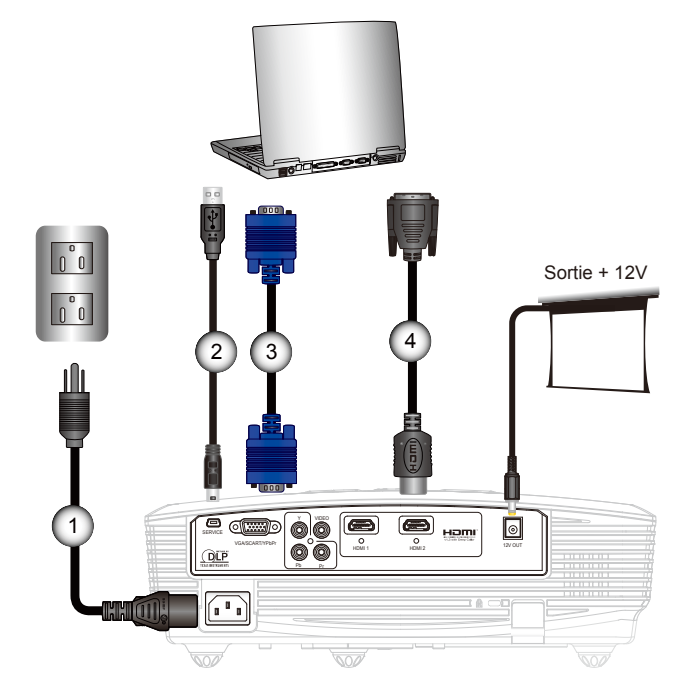

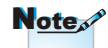

- En raison des différences entre les applications pour chaque pays, certaines régions peuvent avoir des accessoires différents.
- (\*) Accessoire optionnel

| 1 | Cordon d'alimentation |
|---|-----------------------|
| 2 | *Câble USB            |
| 3 | *Câble VGA            |
| 4 | *Câble DVI/HDMI       |
|   |                       |

# Installation

### Connexion aux Sources Vidéo

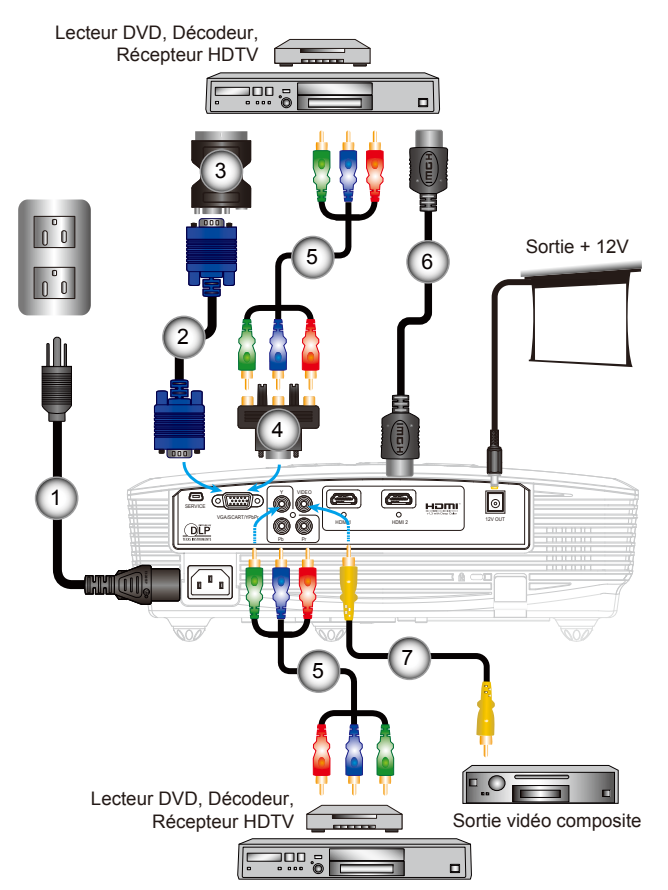

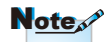

- «SORTIE 12V» sert uniquement au contrôle de déclenchement. Il ne s'agit pas d'un port d'alimentation.
- «SORTIE 12V» est activé lorsque le projecteur est mis sous tension et le reste jusqu'à ce que vous mettiez le projecteur hors tension.

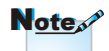

- En raison des différences entre les applications pour chaque pays, certaines régions peuvent avoir des accessoires différents.
- (\*) Accessoire optionnel

| 1 | Cordon d'alimentation                        |
|---|----------------------------------------------|
| 2 | *Câble VGA                                   |
| 3 | *Adaptateur PÉRITEL/VGA                      |
| 4 | *Adaptateur 15 broches 3 RCA composante/HDTV |
| 5 | *Câble de composant 3 RCA                    |
| 6 | *Câble HDMI                                  |
| 7 | *Câble Vidéo Composite                       |

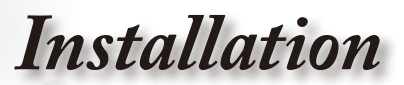

# Mise sous/hors tension du projecteur

Mise sous tension du projecteur

- Retirez le protège-objectif. 0
- 2. Branchez le cordon d'alimentation et le câble de signal. Lorsque la connexion est établie, la DEL témoin MĂRCHE/ VEILLE s'allume en orange.
- 3. Allumez la lampe en pressant le bouton « **U** » situé sur le haut du projecteur ou sur la télécommande. La DEL témoin MARCHE/VEILLE prend une couleur verte.

L'écran de démarrage s'affichera dans environ 10 secondes. La première fois que vous utiliserez le projecteur, vous pouvez choisir votre langue préférée dans le menu rapide une fois l'écran de démarrage affiché.

- 4. Allumez et connectez la source que vous voulez voir afficher sur l'écran (ordinateur, ordinateur bloc-notes, lecteur vidéo, etc.). Le projecteur détectera automatiquement la source. Sinon, poussez le bouton menu et allez à «REGLAGES». Assurez-vous que le «Verr. Source» a été réglé sur «Arrêt».
- Si vous connectez plusieurs sources en même temps, pressez le bouton «SOURCE» sur le panneau de commandes ou les touches de source directe sur la télécommande pour passer de l'une à l'autre.

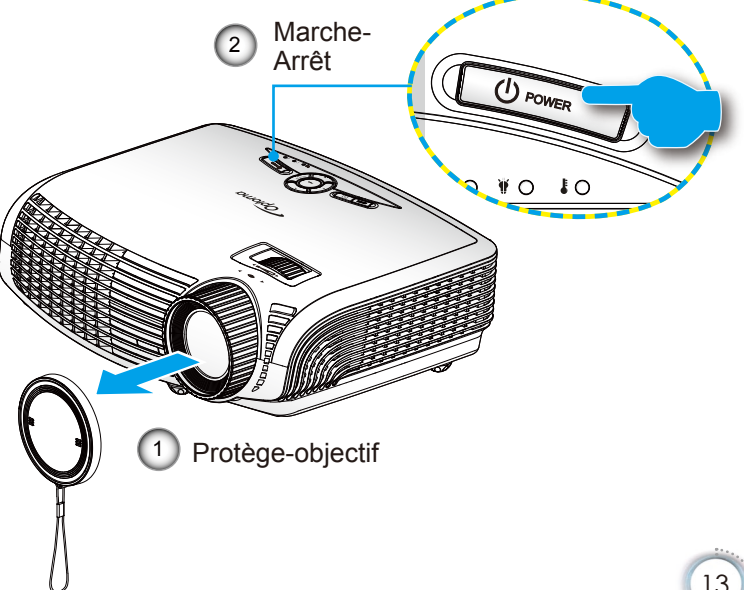

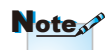

Allumez d'abord le projecteur et ensuite sélectionnez les sources de signaux.

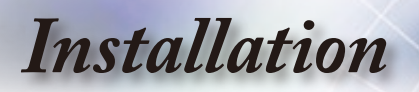

#### Mise hors tension du projecteur

 Appuyez deux fois sur la touche « O » de la télécommande ou sur le bouton « U » sur le panneau de commande du projecteur, avec une seconde d'intervalle, pour éteindre le projecteur. La première fois que vous appuyez sur le bouton, le message suivant s'affichera sur l'écran.

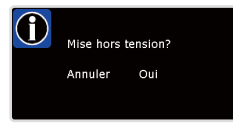

Réappuyez sur le bouton «  $\mathbf{O}$  » b (ou sur le bouton «  $\mathbf{U}$  ») pour confirmer l'arrêt. Si vous n'appuyez pas sur le bouton, le message disparaîtra dans les 15 secondes.

 Les ventilateurs de refroidissement continuent de fonctionner pendant environ 60 secondes pour le cycle de refroidissement et la DEL témoin MARCHE/VEILLE clignote en vert. Lorsque la DEL témoin MARCHE/VEILLE s'allume en orange fixe, cela signifie que le projecteur est entré en mode veille.

Si vous souhaitez rallumer le projecteur, vous devrez attendre jusqu'à ce que le projecteur ait terminé le cycle de refroidissement et qu'il soit passé en mode veille. Une fois en mode veille, pressez simplement le bouton « 🕁 » pour redémarrer le projecteur.

- 3. Débranchez le cordon d'alimentation de la prise de courant et du projecteur.
- 4. N'allumez pas le projecteur tout de suite après l'avoir mis hors tension.

#### Témoin d'avertissement

- Lorsque le témoin «LAMP (LAMPE)» s'allume en rouge (le témoin «MARCHE/VEILLE» clignote en orange), le projecteur se met automatiquement hors tension. Veuillez demander de l'aide au centre de maintenance le plus proche.
- Quand le voyant «TEMP» clignote rouge (le témoin «MARCHE/VEILLE» clignote en orange), il indique que le projecteur a surchauffé. Le projecteur s'éteindra automatiquement.Dans des conditions normales, le projecteur se rallumera une fois qu'il sera refroidi.
- Quand le voyant «TEMP» clignote en rouge (le témoin «MARCHE/VEILLE» clignote en orange), cela indique que le ventilateur est tombé en panne.

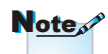

 Contactez le centre de réparation le plus proche si le projecteur affiche ces symptômes.
 Référez-vous aux pages 47-48 pour plus d'informations.

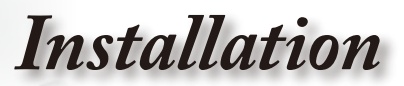

# Réglage de l'Image Projetée

Réglage de la Hauteur du Projecteur

Le projecteur est équipé d'un pied élévateur pour régler la hauteur de l'image.

- 1. Repérez le pied réglable que vous souhaitez régler sous le projecteur.
- Faites tourner la bague réglable dans le sens inverse des aiguilles d'une montre pour faire monter le projecteur ou dans le sens des aiguilles d'une montre pour l'abaisser. Répétez cette opération avec les autres pieds si nécessaire.

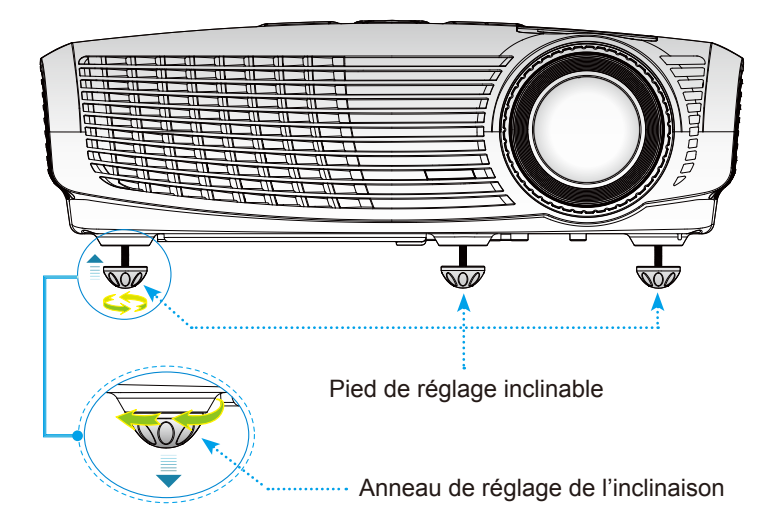

Installation

#### Réglage du Zoom/Mise au point du Projecteur

Vous pouvez tourner la bague de réglage du zoom pour faire un zoom avant ou arrière. Pour faire la mise au point de l'image, faites tourner la bague de réglage de la focale jusqu'à ce que l'image soit claire. Le projecteur fera la mise au point sur des distances entre 4,89 et 32,68 pieds (entre 1,49 et 9,96 mètres).

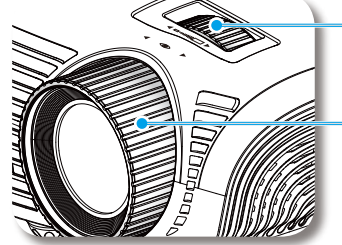

 Bague de réglage du zoom

Bague de réglage de la focale

### Réglage de la taille de l'image projetée

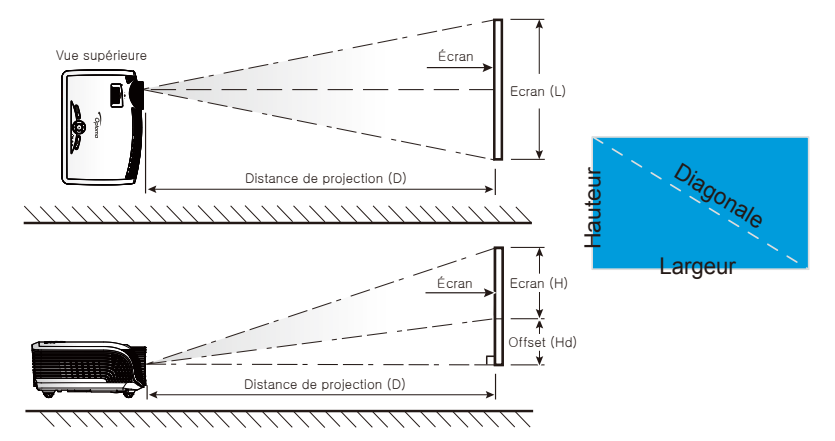

| Longueur de Taille d'E |         |         | cran L x H |         | Distance de projection (D) |      |       |       | Offset |         |
|------------------------|---------|---------|------------|---------|----------------------------|------|-------|-------|--------|---------|
| la diagonale           | (r      | n)      | (pie       | eds)    | (r                         | n)   | (pie  | eds)  | (۲     | ld)     |
| écran 16:9             | Largeur | Hauteur | Largeur    | Hauteur | Large                      | tele | Large | tele  | (m)    | (pieds) |
| 38                     | 0,84    | 0,47    | 2,76       | 1,55    | -                          | 1,51 | -     | 4,97  | 0,08   | 0,25    |
| 45                     | 1,00    | 0,56    | 3,27       | 1,84    | 1,49                       | 1,79 | 4,89  | 5,88  | 0,09   | 0,29    |
| 50                     | 1,11    | 0,62    | 3,63       | 2,04    | 1,66                       | 1,99 | 5,45  | 6,54  | 0,10   | 0,33    |
| 60                     | 1,33    | 0,75    | 4,36       | 2,45    | 1,99                       | 2,39 | 6,54  | 7,84  | 0,12   | 0,39    |
| 70                     | 1,55    | 0,87    | 5,08       | 2,86    | 2,32                       | 2,79 | 7,63  | 9,15  | 0,14   | 0,46    |
| 80                     | 1,77    | 1,00    | 5,81       | 3,27    | 2,66                       | 3,19 | 8,72  | 10,46 | 0,16   | 0,52    |
| 90                     | 1,99    | 1,12    | 6,54       | 3,68    | 2,99                       | 3,59 | 9,81  | 11,77 | 0,18   | 0,59    |
| 100                    | 2,21    | 1,25    | 7,26       | 4,09    | 3,32                       | 3,98 | 10,89 | 13,07 | 0,20   | 0,65    |
| 120                    | 2,66    | 1,49    | 8,72       | 4,90    | 3,98                       | 4,78 | 13,07 | 15,69 | 0,24   | 0,78    |
| 150                    | 3,32    | 1,87    | 10,89      | 6,13    | 4,98                       | 5,98 | 16,34 | 19,61 | 0,30   | 0,98    |
| 200                    | 4,43    | 2,49    | 14,53      | 8,17    | 6,64                       | 7,97 | 21,79 | 26,15 | 0,40   | 1,31    |
| 300                    | 6,64    | 3,74    | 21,79      | 12,26   | 9,96                       | -    | 32,68 | -     | 0,60   | 1,96    |

Ce tableau est donné à titre indicatif uniquement.

## Panneau de Commandes et Télécommande

*Il existe deux façons de contrôler les fonctions: le Panneau de Commandes et la Télécommande.* 

### Panneau de commandes

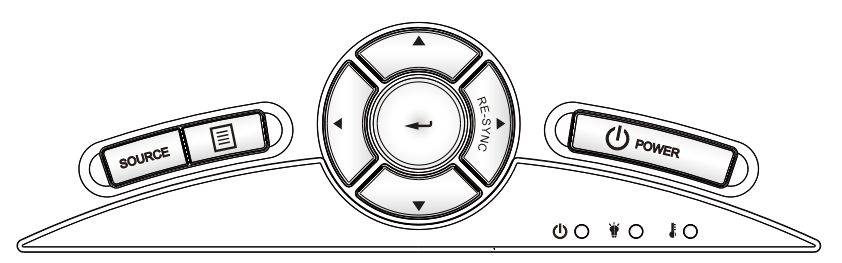

#### Utilisation du panneau de commandes

| ወ                        | Power<br>(Marche-Arrêt)            | Référez-vous à la section «Mise sous/hors ten-<br>sion du projecteur» en pages 13-14.                                      |
|--------------------------|------------------------------------|----------------------------------------------------------------------------------------------------|
| RE-S                     | YNC                                | Synchronise automatiquement le projecteur sur la source d'entrée.                                                          |
| ₽                        | Enter                              | Confirmez votre sélection d'élément.                                                                                       |
| SOUF                     | RCE                                | Pressez sur «SOURCE» pour sélectionner un<br>signal d'entrée.                                                              |
|                          | Menu                               | Pressez sur «Menu» pour lancer le menu OSD<br>(affichage à l'écran). Pour quitter l'OSD, pressez<br>de nouveau sur «Menu». |
| Quatr<br>de Sé<br>Direct | e Touches<br>lection<br>tionnelles | Utilisez A V I our choisir les éléments ou effectuer les réglages pour votre sélection.                                    |
| ¥                        | DEL de la<br>lampe                 | Indique l'état de la lampe du projecteur.                                                                                  |
| ŧ                        | DEL de la température              | Indique l'état de la température du projecteur.                                                                            |
| ψ                        | DEL témoin<br>Marche/Veille        | Indique l'état du projecteur.                                                                                              |

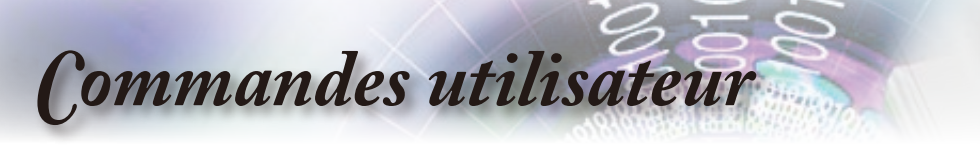

## Télécommande

. . . . . . .

|                        |             | OFF                  |
|------------------------|-------------|----------------------|
| 4:3<br>LBX             | Mode<br>Ø   | 16:9<br>Native       |
| Brightness<br>EdgeMask | Source Lock | Contrast<br>Overscan |
| Source                 |             | Re-sync              |
| Menu (                 |             | D-sub                |
| YPbPr<br>©             | 0           | Video                |
|                        |             |                      |

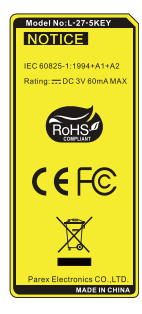

| Utilisation de la telecommande |                                                                                                    |                                                                                                    |  |  |  |
|--------------------------------|----------------------------------------------------------------------------------------------------|----------------------------------------------------------------------------------------------------|--|--|--|
| Marche                         | С<br>U                                                                                                    | Veuillez vous reporter à la section «Mise sous tension» page 13.                                                                                                    |  |  |  |
| Arrêt                          | 0                                                                                                    | Référez-vous à la section «Mise sous/hors tension du projecteur» page 14.                                                                                                    |  |  |  |
| Lamp Mode<br>(Mode lampe)      | ¤                                                                                                    | Augmente la luminosité de l'image.<br>(voir en page 33)                                                                                                    |  |  |  |
| Mode                           | •                                                                                                    | Sélectionne le mode d'affichage parmi<br>Cinéma, Brillant, Photo, Référence et<br>Utilisateur.                                                                                         |  |  |  |
| 4:3                            | 4:3                                                                                                    | Réglez la taille de l'image sur un rapport d'aspect de 4:3.                                                                                                    |  |  |  |
| 16:9                           | 16:9                                                                                                    | Réglez la taille de l'image sur un rapport d'aspect de 16:9.                                                                                                    |  |  |  |
| LBX                            | Active la visualisation d'un film r<br>anamorphiquement à un format<br>lettres avec la largeur en plein é<br>partie de l'image originale sera p<br>rapport d'aspect de l'image est i<br>2,35:1.       |                                                                                                    |  |  |  |
| Native (Natif)                 | Ν                                                                                                    | La source d'entrée sera affichée sans mise<br>à l'échelle.                                                                                                    |  |  |  |
| Brightness<br>(Luminosité)     | - <u>`</u> ;                                                                                                    | Règle la luminosité de l'image.                                                                                                    |  |  |  |
| Contrast<br>(Contraste)        |                                                                                                    | Contrôle le degré de différence entre les<br>zones les plus claires et les plus sombres<br>de l'image.                                                                                 |  |  |  |
| EdgeMask 🛱                     |                                                                                                    | Masque quelques pixels sur chaque bord de<br>l'image affichée. Utilisez cette fonction pour<br>régler si la source d'image comporte des<br>bruits près un bordure de l'image affichée. |  |  |  |
| Source Lock<br>(Verr. Source)  | ₽                                                                                                    | Sélectionnez la détection automatique pour<br>tous les ports de connexion ou<br>verrouillez le port de connexion courant.                                                              |  |  |  |
| Overscan<br>(Surbalayage)      | Overscan<br>Surbalayage)Masque quelques pixels sur chaque bord<br>l'image affichée. Utilisez cette fonction p<br>régler si la source d'image comporte o<br>bruits près un bordure de l'image affichée |                                                                                                    |  |  |  |

## Télécommande

|       | Utilisation de                                       | la tel            | ecommande                                                                                             |  |  |
|-------|------------------------------------------------------|-------------------|----------------------------------------------------------------------------------------------------|--|--|
| Enter |                                                      | <b>↓</b>          | Confirmez votre sélection d'élément.                                                                  |  |  |
|       | Source                                               |                   | Pressez sur «Source» pour sélectionner un signal d'entrée.                                            |  |  |
|       | Re-sync                                              |                   | Synchronise automatiquement le<br>projecteur sur la source d'entrée.                                  |  |  |
|       | Menu                                                 |                   | Pour quitter ou afficher les menus<br>d'affichage à l'écran pour le<br>projecteur.                    |  |  |
|       | HDMI 1                                               |                   | Appuyez sur «HDMI 1» pour choisir<br>la source du connecteur HDMI 1.                                  |  |  |
|       | HDMI 2                                               | ( <u>******</u> ) | Appuyez sur «HDMI 2» pour choisir<br>la source du connecteur HDMI 2.                                  |  |  |
|       | D-Sub                                                | ()                | Pressez «D-Sub» pour choisir la source d'un connecteur VGA/SCAR <sup>-</sup><br>YPbPr.                |  |  |
| J     | YPbPr                                                | 000               | Pressez «YPbPr» pour choisir la source vidéo composant.                                               |  |  |
|       | Video                                                |                   | Pressez «Vidéo» pour choisir la source vidéo composite.                                               |  |  |
|       | Quatre<br>Touches de<br>Sélection<br>Directionnelles |                   | Utilisez <b>A V I</b> pour choisir<br>les éléments ou effectuer les<br>réglages pour votre sélection. |  |  |

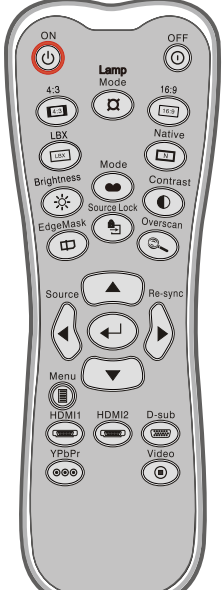

François

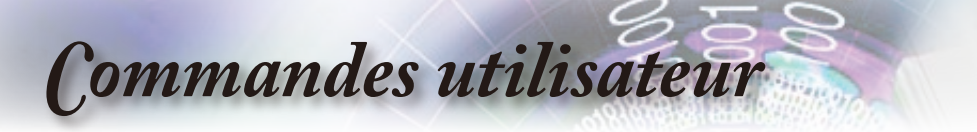

# Menus d'affi chage à l'écran

Le projecteur possède des menus d'affichage à l'écran qui vous permettent d'effectuer des réglages d'image et de modifier toute une gamme de paramètres. Le projecteur détectera automatiquement la source.

### Comment fonctionner

- 1. Pour ouvrir le menu OSD, pressez «Menu» sur la Télécommande ou le Pavé de Touches du Projecteur.
- 2 Lorsque IOSD saffiche, utilisez les touches ◀ ▶ pour sélectionner un élément dans le menu principal. Lors de la sélection d'une page en particulier, pressez ▼ ou «Entrer» pour entrer dans le sous-menu.
- Utilisez les touches ▲ ▼ pour sélectionner l'élément souhaité et réglez les paramètres avec les touches ◀▶.
- 4. Sélectionnez l'élément suivant à régler dans le sous-menu et réglez comme décrit ci-dessus.
- 5. Pressez «Entrer» pour confirmer et l'écran retournera au menu principal.
- Pour quitter, pressez de nouveau «Menu». Le menu OSD disparaîtra et le projecteur enregistrera automatiquement les nouveaux paramètres.

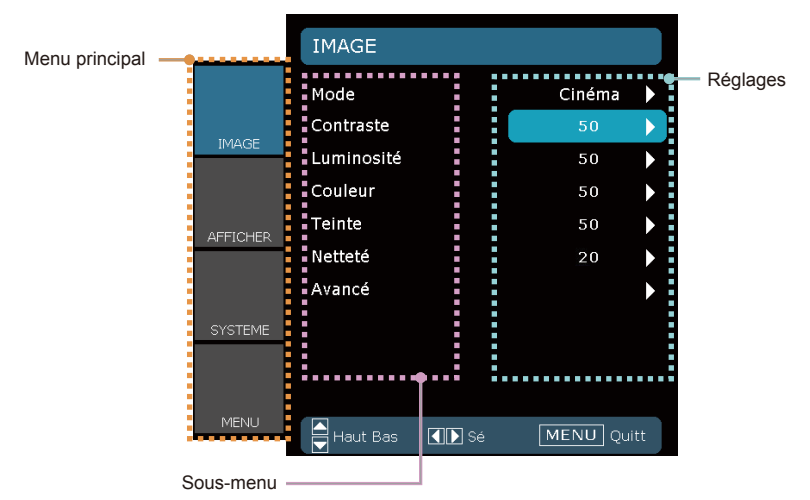

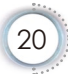

François

# Arborescence du menu

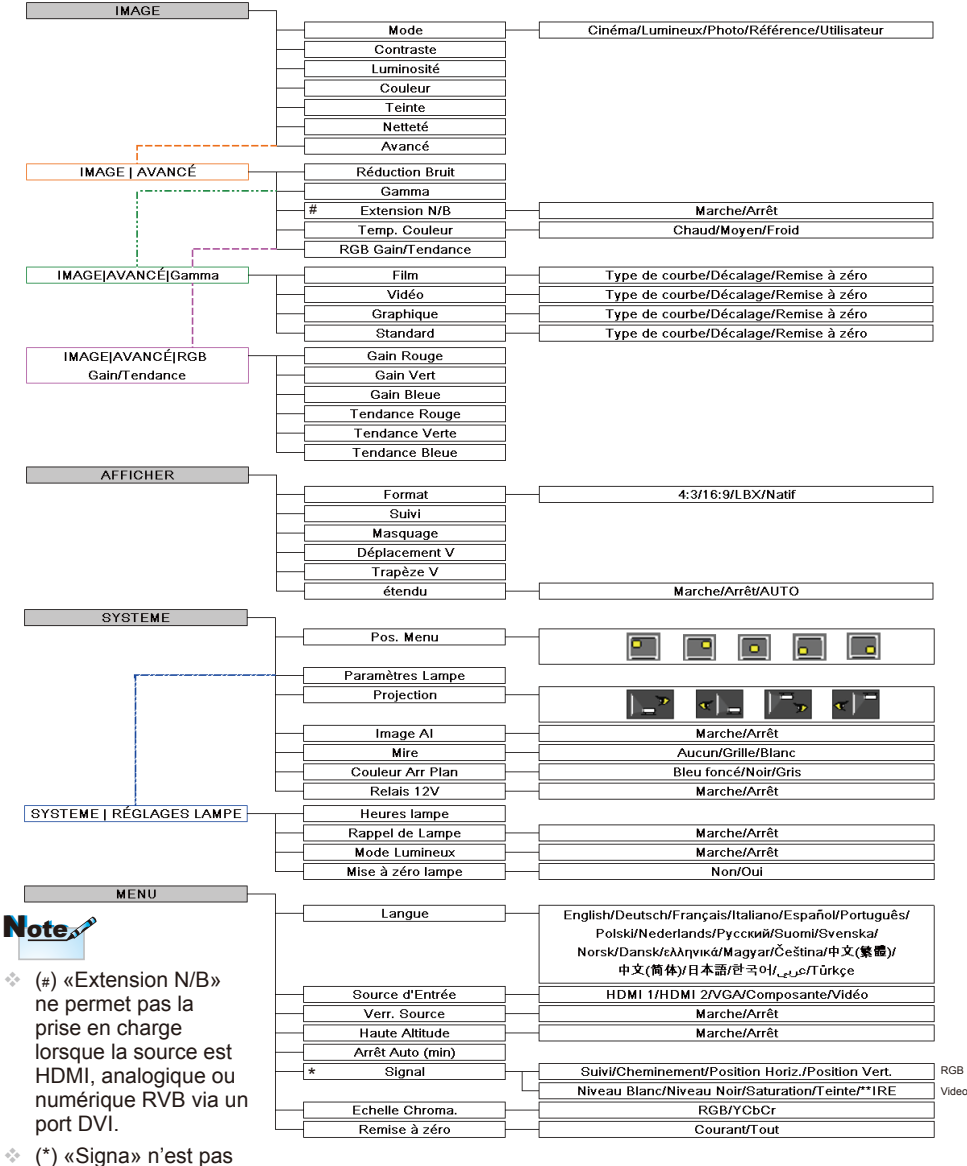

- (\*) «Signa» n'est pas supporté lorsque la source est HDMI ou DVI-D.
- (\*\*) «IRE» n'est supporté que sur le signal NTSC.

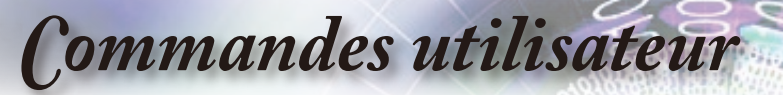

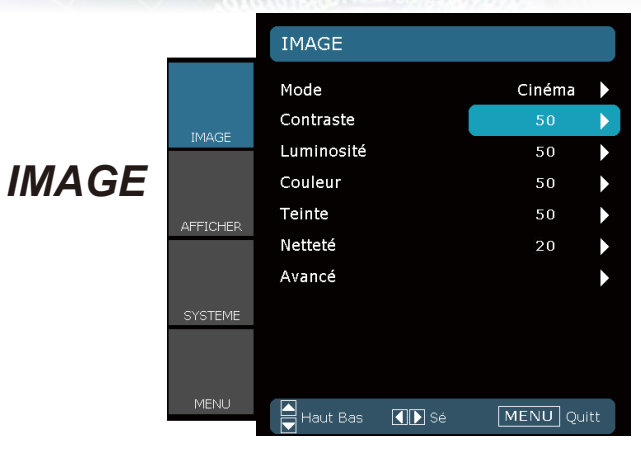

#### Mode

Il existe de nombreux préréglages usine optimisés pour toute une gamme de types d'images.

- Cinéma: Pour le home cinéma.
- Lumineux: Maximum luminosité de l'entrée.
- > Photo: ptimisé pour l'affichage des images photographiques.
- Référence: Ce mode est conçu pour reproduire un image aussi réelle qu possible de ce que le directeur voulait créer. Les paramètres couleur, température des couleurs, luminosité, contraste et gamma sont tous réglés sur des valeurs de référence standard.
- Utilisateur: Paramètres de l'utilisateur.

#### Contraste

Le contraste contrôle le degré de différence entre les zones les plus claires et les plus sombres de l'image.

- Appuyez sur **4** pour baisser le contraste.
- ▶ Appuyez sur ▶ pour augmenter le contraste.

#### Luminosité

Règle la luminosité de l'image.

- Appuyez sur < pour assombrir l'image.
- ▶ Appuyez sur ▶ pour éclaircir l'image.

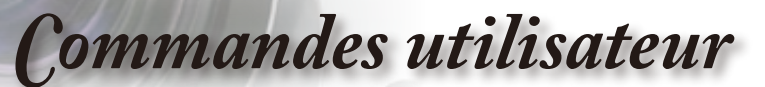

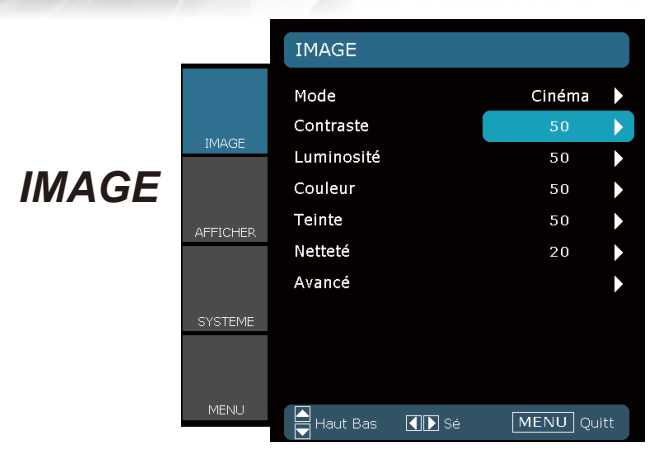

#### Couleur

Règle une image vidéo depuis le noir et blanc jusqu'à des couleurs pleinement saturées.

- Appuyez sur ◀ pour baisser la saturation des couleurs de l'image.
- Appuyez sur ▶ pour augmenter la saturation des couleurs de l'image.

#### Teinte

Règle la balance des couleurs du rouge et du vert.

- Appuyez sur ◀ pour augmenter la quantité de vert dans l'image.
- Appuyez sur ▶ pour augmenter la quantité de rouge dans l'image.

#### <u>Netteté</u>

Règle la netteté de l'image.

- Appuyez sur **4** pour baisser la netteté.
- ▶ Appuyez sur ▶ pour augmenter la netteté.

François

# IMAGE | Avancé

|          | IMAGE   AVANCÉ           |            |
|----------|--------------------------|------------|
|          | Réduction Bruit<br>Gamma | 2<br>Film  |
| IMAGE    | Extension N/B            | Marche 🕨   |
|          | Temp. Couleur            | Chaud 🕨    |
| AFFICHER | RGB Gain/Tendance        | ►          |
| SYSTEME  |                          |            |
| MENU     | Haut Bas                 | MENU Quitt |

#### Réduction Bruit

La Réduction Adaptive du Bruit du film réduit la quantité des bruits visibles sur des signaux entrelacés. Les valeurs peuvent aller de « 0 » à « 10 ». (0: Arrêt)

### Note

«Extension N/B» ne permet pas la prise en charge lorsque la source est HDMI, analogique ou numérique RVB via un port DVI.

#### Extension N/B

L'Extension Noir et Blanc peut élargir les niveaux noir et blanc permettant d'augmenter automatiquement le contraste de l'image envoyée. Cette unité dispose de 2 modes préréglés permettant à l'utilisateur de passer de l'un à l'autre pour obtenir différents effets d'image.(Arrêt/Marche)

#### Temp. Couleur

Si réglé à la température froide, l'image apparaît plus bleuâtre. (image froide)

Si réglé à la température chaude, l'image apparaît plus rougeâtre. (image chaude)

#### RGB Gain/Tendance

Appuyez sur ▶ pour passer au menu suivant illustré ci-dessous puis utilisez ▲ ou ▼ pour sélectionner un élément. Utilisez ◀ ou ▶ pour sélectionner Rouge, Verte ou Bleue pour la luminosité (Gain) et le contraste (Tendance).

| Gain Rouge     | 0   |              |
|----------------|-----|--------------|
| Gain Vert      |     | $\mathbf{b}$ |
| Gain Bleue     | 0   |              |
| Tendance Rouge | - 1 |              |
| Tendance Verte | - 1 |              |
| Tendance Bleue | - 1 |              |
| Quitter        |     |              |

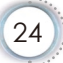

# IMAGE | Avancé

| IMAGE AVANCÉ Gamma |   |
|--------------------|---|
| Film               | ► |
| Vidéo              | Þ |
| Graphique          | Þ |
| Standard           |   |
| Quitter            |   |

#### Gamma

Ceci vous permet de régler le type de courbe gamma. Après le démarrage initial et une fois le réglage précis terminé, suivez les étapes du Réglage du Gamma pour optimiser la sortie de votre image.

- Film: pour le home cinéma.
- Vidéo: pour la source vidéo ou TV.
- Graphique: pour la source image.
- Standard: pour les réglages standard.

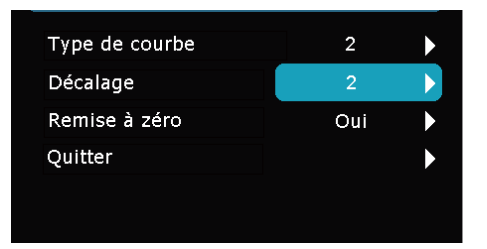

- Courbe: Le type de courbe gamma.
- Décalage: Le décalage d'entrée de gamma peut faire varier le niveau de départ du point de base dans la courbe gamma.
- Remise à zéro: Choisissez «Oui» pour appliquer les paramètres par défaut des réglages couleur.

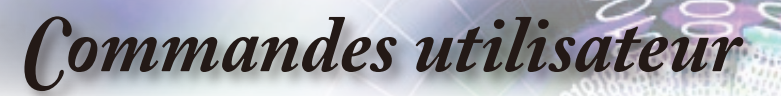

|          |                   | AFFICHER                                                            |                                         |
|----------|-------------------|---------------------------------------------------------------------|-----------------------------------------|
| AFFICHER | IMAGE<br>AFFICHER | Format<br>Suivi<br>Masquage<br>Déplacement V<br>Trapèze V<br>étendu | 16:9 )<br>0 )<br>0 )<br>0 )<br>Marche ) |
|          | SYSTEME           | Haut Bas 🚺 Şé                                                       | MENU Quitt                              |

#### Format

Utilisez cette fonction pour choisir le format d'image souhaité.

- 4:3: Ce format est pour des sources d'entrée 4×3.
- 16:9: Ce format est pour des sources d'entrée 16x9, par exemple les TV HD et les DVD avancés pour TV à grand écran.
- Natif: Ce format affiche l'image originale sans aucune mise à l'échelle.
- LBX: Ce format est pour une source de format Boîte aux lettres non 16x9 et pour les utilisateurs qui utilisent des objectifs anamorphiques pour afficher un format d'image de 2,35:1 en utilisant une résolution pleine.

Zone d'affichage

# **Commandes** utilisateur

Les informations détaillées concernant le mode LBX:

1. Certains DVDs Letter-Box ne sont pas compatibles avec les TVs 16x9. Dans de tels cas, l'image aura l'air incorrecte si affichée en mode 16:9.

Pour résoudre ce problème, veuillez essayer d'utiliser le mode 4:3 pour regarder cette sorte de DVDs.

Si le contenu n'est pas 4:3, il y aura des barres noires autour de l'image dans l'affichage 16:9. Pour ce type de contenu, vous pouvez utiliser le mode LBX pour remplir l'image sur l'affichage 16:9.

 Si vous utilisez un objectif anamorphique externe, ce mode LBX vous permet également de regarder un contenu 2,35:1 (comprenant les DVD anamorphiques et les films TVHD) dont la largeur anamorphique supportée est améliorée pour l'affichage 16x9 dans une image 2,35:1 large.

Dans ce cas, il n'y a pas de barres noires. L'alimentation de la lampe et la résolution verticale sont complètement utilisées.

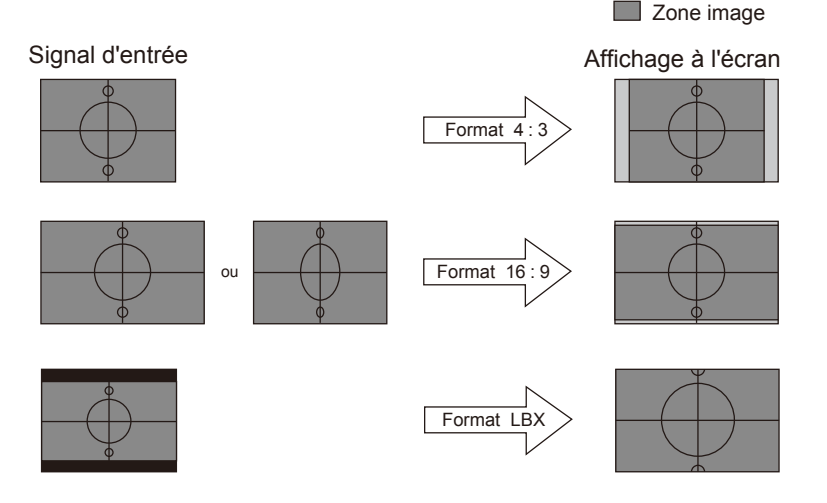

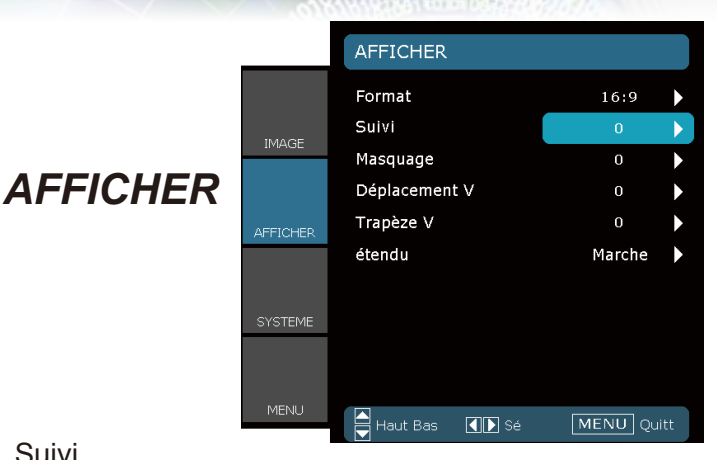

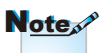

#### Suivi

La fonction surbalayage permet d'éliminer les bruits dans une image vidéo. Surbalaye l'image pour éliminer le bruit de codage vidéo sur le bord de la source vidéo.

- Masquage
  - Appuyez sur < pour réduire la taille d'une image.
  - Appuyez sur pour agrandir une image sur l'écran de projection.

#### Déplacement V

Déplace la position de l'image projetée verticalement.

#### Trapèze V

Appuyez sur < ou sur > pour ajuster la déformation verticale de l' image. Si l'image a un aspect trapézoïdal, cette option permet de la rendre rectangulaire.

#### «Suivi» et «Masquage» ne peuvent pas

fonctionner en

même temps.

Chaque E/S a des

de «Suivi».

réglages différents

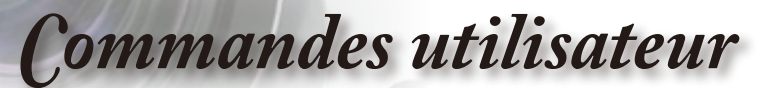

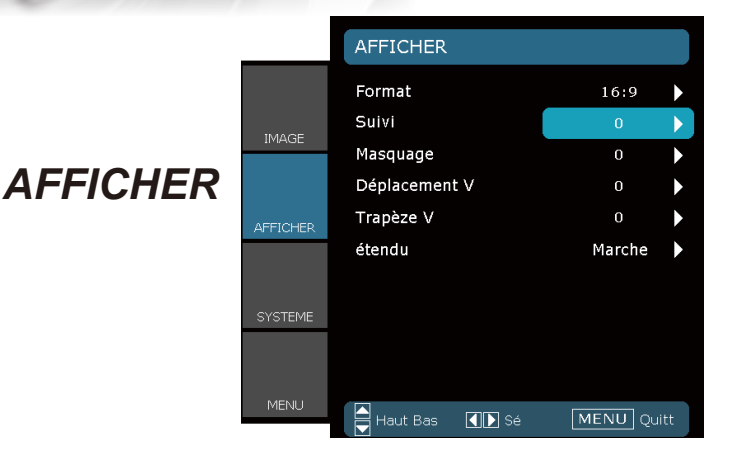

### Étendu

SuperLarge est une fonction qui utilise un rapport d'aspect d'écran 2,0:1 spécial permettant d'afficher les films au format 16:9 et 2,35:1 sans barres noires en haut et en bas de l'écran.

- Arrêt: Le rapport d'aspect désiré peut être sélectionné 4:3, 16:9, LBX et Natif.
- Marche: Seulement les formats 4:3 et 16:9 peuvent être sélectionnés.
- Auto: Pour résoudre les différences parmi les divers formats de film, cette option permet de conserver le format à un rapport d'aspect identique.

### Comment utiliser la fonction «Étendu»

- 1. Utilisez un rapport d'aspect d'écran 2,0:1.
- 2. Activez la fonction Super large
- 3. Alignez correctement l'image du projecteur sur l'écran.
- 4. Regardez les films sans les barres noires.

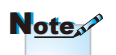

 La fonction «Étendu» est réglée sur «Arrêt» par défaut. François

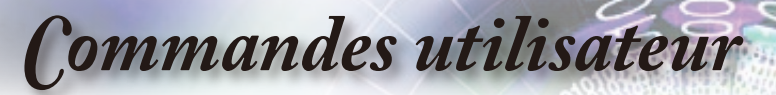

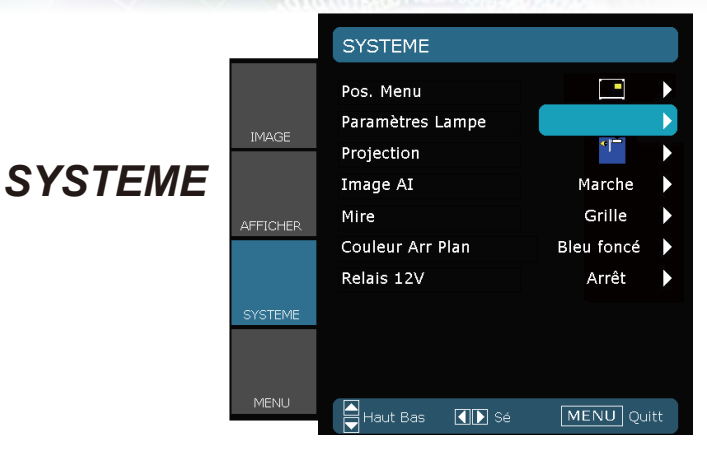

#### Pos. Menu

Choisissez la position du menu sur l'écran d'affichage.

#### Projection

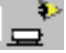

Bureau Avant

C'est la sélection par défaut. L'image est projetée droit sur l'écran.

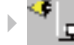

Bureau Arrière

Quand sélectionnée, l'image apparaîtra renversée.

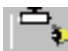

Avant Plafond

Quand sélectionnée, l'image tournera à l'envers.

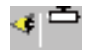

Arrière Plafond.

Quand sélectionnée, l'image apparaîtra renversée dans la position à l'envers.

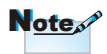

 Le bureau arrière et le plafond arrière doivent être utilisés avec un écran dépoli.

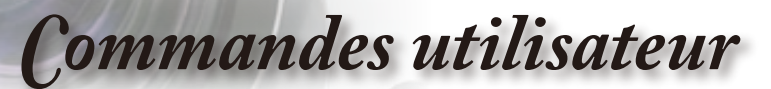

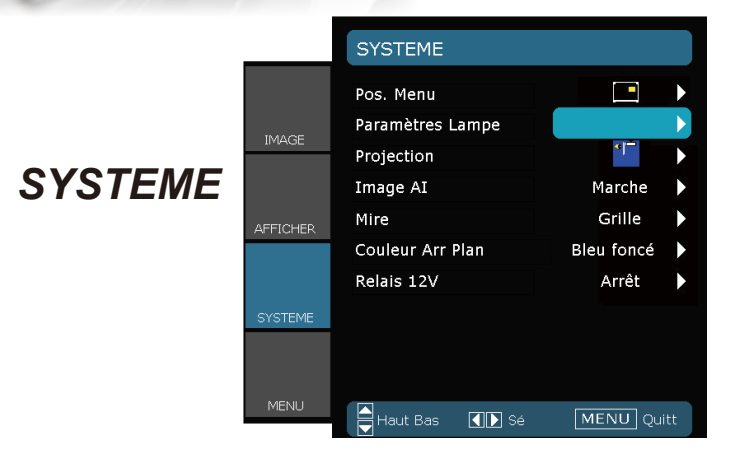

#### Image Al

Image AI permet d'améliorer le contraste de l'image en optimisant la luminosité de la lampe en fonction du contenu de l'image.

- Marche: Le gestionnaire de performances d'image dynamique est actif en permettant un plus grand plaisir de visualisation du film avec la révélation des détails les plus sombres tout en conservant une image vive et brillante.
- Arrêt: Le gestionnaire de performances d'image dynamique est en mode veille.

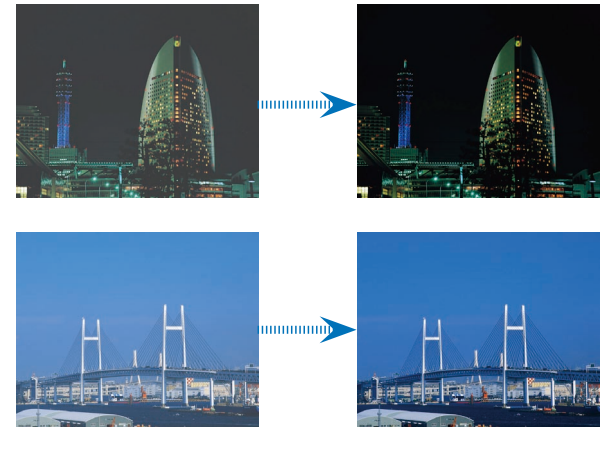

François

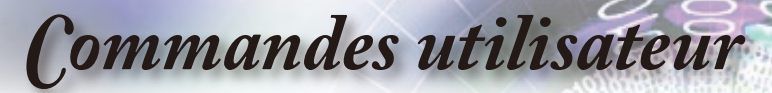

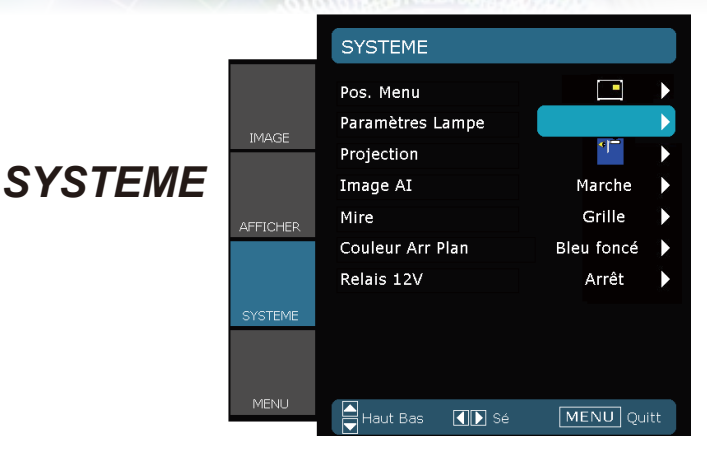

#### Mire

Afficher un pattern de test. Trois options sont disponibles : Quadrillé, pattern blanche et Aucun.

#### Couleur Arr Plan

Utilisez cette fonction pour afficher un écran «Bleu foncé», «Noir» ou «Gris», lorsqu'il n'y a pas de signal disponible.

#### Relais 12V

Le déclencheur A 12V est un déclencheur standard pour les écrans motorisés.

d'alimentation. SORTIE 12V» est activé lorsque le projecteur est mis sous tension et le reste jusqu'à ce que vous mettiez le projecteur hors tension.

«SORTIE 12V»

sert uniquement au contrôle de

déclenchement.

Il ne s'agit pas d'un port

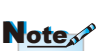

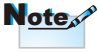

- A.

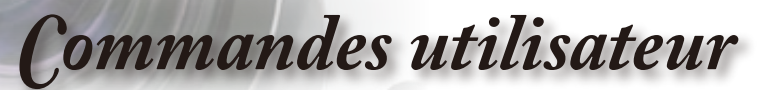

# SYSTEME | A Réglages Lampe

|          | SYSTEME   RÉGLAGES LAMPE |            |  |
|----------|--------------------------|------------|--|
|          | Heures lampe             | 2000       |  |
| IMAGE    | Rappel de Lampe          | Marche 🕨   |  |
| IMAGE    | Mode Lumineux            | Arrêt 🕨    |  |
|          | Mise à zéro lampe        | •          |  |
| AFFICHER | Quitter                  | ►          |  |
| SYSTEME  |                          |            |  |
|          |                          |            |  |
| MĒNU     | Haut Bas 🚺 Sé            | MENU Quitt |  |

#### Heures lampe

Affiche la durée de fonctionnement cumulative de la lampe.

#### Rappel de Lampe

Choisissez cette fonction pour faire apparaître ou masquer le message d'avertissement lorsque le message de changement de lampe s'affiche. Le message apparaîtra 30 heures avant la fin de sa durée de vie.

#### Mode Lumineux

Choisissez «Marche» pour augmenter la luminosité. Choisissez «Arrêt» pour revenir au mode normal.

#### Mise à zéro lampe

Réinitialise le décompte des heures de vie de la lampe après l'avoir remplacée.

François

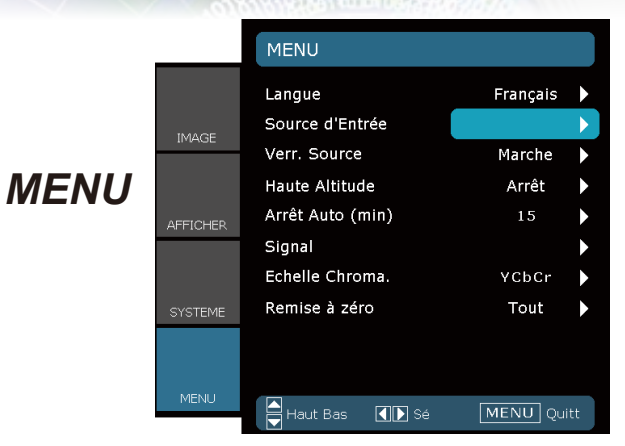

#### Langue

Choisissez le menu OSD multilingue. Pressez ◀ ou ▶ pour passer au sous- menu puis utilisez les touches ▲ ou ▼ pour sélectionner votre langue préférée. Pressez «Sélectionner (Entrer)» pour terminer votre sélection.

| English Ελληνικά   |  |
|--------------------|--|
| -                  |  |
| <br>Deutsch        |  |
| Français 简体中文      |  |
| Italiano 日本語       |  |
| Español 한국어        |  |
| Português Magyar   |  |
| Svenska Čeština    |  |
| عربيې Norsk/Dansk  |  |
| Polski Türkçe      |  |
| Русский            |  |
| Suomi              |  |
| Nederlands Quitter |  |

#### Source d'Entrée

Utilisez cette option pour activer ou désactiver les source d'entrée. Appuyez sur  $\checkmark$  pour accéder au sous-menu et sélectionnez les sources désirées. Pressez «Entrer» pour terminer votre sélection. Le projecteur ne recherchera pas les entrées désélectionnées.

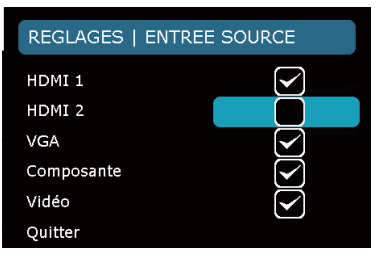

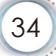

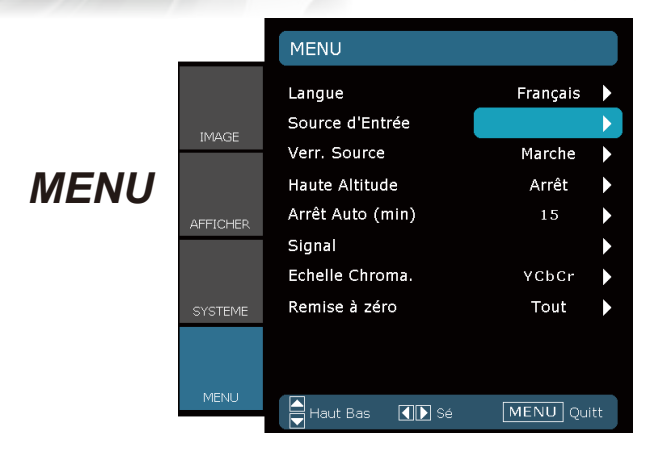

#### Verr. Source

Lorsque cette fonction est désactivée, le projecteur recherchera d'autres signaux si le signal d'entrée courant est perdu. Lorsque cette fonction est activée, il recherchera le port de connexion spécifié.

#### Haute Altitude

Choisissez "Marche" pour activer le mode Haute Altitude. Fait fonctionner les ventilateurs à pleine vitesse en continu pour permettre un bon refroidissement de haute altitude du projecteur.

#### Arrêt Auto (min)

Définit l'intervalle de l'arrêt automatique du système s'il n'y a pas d'entrée de signal reçu.

#### Echelle Chroma.

Sélectionnez un type de matrice de couleur approprié entre RGB et YCbCr.

#### Remise à zéro

Réinitialise les réglages et les paramètres aux valeurs d'usine par défaut.

- Courant : Réinitialise les paramètres du menu sélectionné aux valeurs d'usine par défaut.
- Tout : Réinitialise les paramètres de tous les menus aux valeurs d'usine par défaut.

François

# **REGLAGE | Signa** - Source RGB

|                 | REGLAGE   SIGNA |           |              |
|-----------------|-----------------|-----------|--------------|
|                 | Suivi           | 100       |              |
|                 | Cheminement     | 100       | $\mathbf{b}$ |
| IMAGE           | Position Horiz. | 50        | ►            |
|                 | Position Vert.  | 50        |              |
| AFFICHER        | Quitter         |           |              |
| SYSTEME         |                 |           |              |
| or or criterine |                 |           |              |
|                 |                 |           |              |
| MENU            | Haut Bas 🚺 Sé   | MENU Quit | :t           |

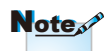

#### Signa

- «Signa» n'est pas supporté lorsque la source est HDMI ou DVI-D.
- Suivi: Modifie la fréquence des données d'affichage pour correspondre à la fréquence de la carte graphique de votre ordinateur. S'il y a une barre verticale vacillante, utilisez cette fonction pour effectuer un réglage.
- Cheminement: Synchronise la fréquence du signal de l'affichage avec la carte graphique. Si l'image est instable ou vacillante, utilisez cette fonction pour corriger le problème.
- Position Horiz.: Réglez la position horizontale.
- Position Vert.: Réglez la position verticale.

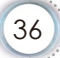

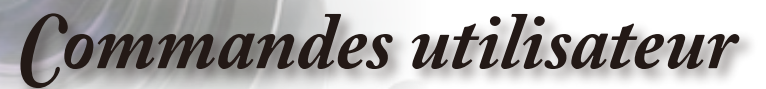

### **REGLAGE | Signa** - Source Vidéo

|          | REGLAGE   SIGNA |      |       |
|----------|-----------------|------|-------|
|          | Niveau Blanc    | 100  | ►     |
| IMAGE    | Niveau Noir     | 100  | ►     |
|          | Saturation      | 50   | •     |
|          | Teinte          | 50   | ►     |
| AFFICHER | IRE             | 0    | ►     |
|          | Quitter         |      | ►     |
|          |                 |      |       |
| SYSTEME  |                 |      |       |
|          |                 |      |       |
|          |                 |      |       |
| MENU     | Haut Bas 🚺 Sé   | MENU | Quitt |

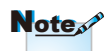

#### Signa

- «Signa» n'est pas supporté lorsque la source est HDMI ou DVI-D.
- Niveau Blanc: Permet à l'utilisateur de régler le Niveau Blanc lors de la réception des signaux S-Vidéo ou Vidéo/CVBS.
- Niveau Noir: Permet à l'utilisateur de régler le niveau de noir quand les signaux d'entrée sont S-vidéo ou vidéo/ CVBS.

- Note
- «IRE» n'est supporté que sur le signal NTSC.
- Saturation: Règle une image vidéo depuis le noir et blanc jusqu'à des couleurs pleinement saturées. Appuyez sur ◀ pour baisser la quantité des couleurs dans l'image. Appuyez sur ▶ pour augmenter la quantité des couleurs dans l'image.
- IRE: Réglez la mesure des signaux vidéo composite.

François

Annexes

## Dépannage

Si vous avez des problèmes avec le projecteur, référez-vous aux informations suivantes. Si des problèmes persistent, contactez votre revendeur régional ou le centre de service.

### Problèmes d'Image

Aucune image n'apparaît à l'écran

- Assurez-vous que tous les câbles et les connexions électriques sont connectés correctement et fermement selon les descriptions dans la section «Installation».
- Assurez-vous qu'aucune broche des connecteurs n'est tordue ou cassée.
- Vérifiez si la lampe de projection a été correctement installée. Veuillez vous référer à la section «Remplacement de la lampe».
- Assurez-vous d'avoir retiré le protège-objectif et que le projecteur est sous tension.

#### L'image est floue

- Assurez-vous d'avoir retiré le protège-objectif.
- Réglez la bague de variation de la focale sur l'objectif du projecteur.
- Assurez-vous que l'écran de projection est à une distance comprise entre 4,89 et 32,68 pieds (de 1,49 à 9,96 mètres) du projecteur. Reportez-vous à la page 16.

L'image est étirée lors de l'affichage d'un DVD 16:9

- Lorsque vous regardez un DVD anamorphosique ou un DVD 16:9, le projecteur affichera la meilleure image au format 16:9 du côté projecteur.
- Si vous regardez un DVD au format LBX, veuillez changer le format pour LBX dans l'OSD du projecteur.
- Si vous regardez un DVD au format 4:3, veuillez changer le format pour 4:3 dans l'OSD du projecteur.
- Si l'image est encore agrandie, format d'image en vous référant à ce qui suit.
- Veuillez configurer le format d'affichage pour un rapport d'aspect 16:9 (large) sur votre lecteur DVD.

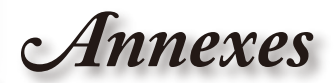

#### L'image est trop petite ou trop large

- Réglez la Bague de Réglage du Zoom sur le dessus du projecteur.
- Rapprochez ou éloignez le projecteur de l'écran.
- Pressez sur le bouton «Menu» de la télécommande ou du panneau de contrôle du projecteur, allez sur «AFFICHER → Format» et essayez avec des paramètres différents.

#### Pos bords de l'image sont inclinés

Si possible, repositionnez le projecteur de manière à ce qu'il soit centré horizontalement par rapport à l'écran et au-dessous de celui-ci.

#### L'image est renversée

Sélectionnez «SYSTEME → Projection» dans l'OSD et réglez la direction de projection.

### Autre problèmes

Le projecteur arrête de répondre aux commandes.

Si possible, éteignez le projecteur puis débranchez le cordon d'alimentation et attendez au moins 60 secondes avant de reconnecter l'alimentation.

#### La lampe grille ou émet un claquement

Quand la lampe atteint la fin de sa durée de vie, elle grillera, éventuellement avec un fort bruit de claquage. Si cela arrive, le projecteur ne se rallumera pas tant que le module de lampe n'est pas remplacé. Pour remplacer la lampe, suivez les procédures qui figurent dans la section «Remplacement de la lampe» en pages 42-43.

François

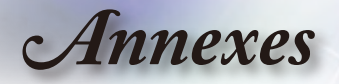

# Indication de l'État du Projecteur

#### **?** Message de DEL d'éclairage

| Message                                            | DEL témoin<br>MARCHE/<br>VEILLE | DEL de la température | DEL de la<br>lampe |
|----------------------------------------------------|---------------------------------|-----------------------|--------------------|
|                                                    | (Vert/Orange)                   | (Rouge)               | (Rouge)            |
| Etat Veille<br>(cordon d'alimentation<br>d'entrée) | Orange                          | 0                     | 0                  |
| Mise sous tension<br>(préchauffage)                | Clignotante en<br>vert          | 0                     | 0                  |
| Lampe allumée                                      | Vert                            | 0                     | 0                  |
| Hors tension<br>(Refroidissement)                  | Clignotante en<br>vert          | 0                     | 0                  |
| Erreur (surchauffe)                                | Clignote orange                 | *                     | 0                  |
| Erreur (Panne du ventilateur )                     | Clignote orange                 | Clignotante           | 0                  |
| Erreur<br>(panne de la lampe)                      | Clignote orange                 | 0                     | <u>*</u>           |

\* La DEL témoin MARCHE/VEILLE est ALLUMEE quand l'OSD apparaît, est ETEINTE quand l'OSD disparaît.

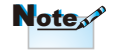

Allumé ⇔ -∰ Pas allumé ⇔ ⊖

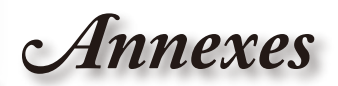

#### Ressages de l'écran

Panne du ventilateur:

Le projecteur s'arrêtera automatiquement.

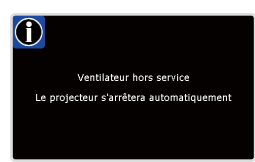

Température dépassée:

Le projecteur s'arrêtera automatiquement.

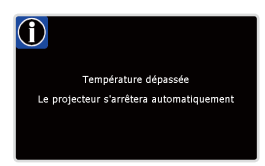

Remplacement de la lampe:
 La lampe est près de la fin de sa durée de vie.
 Remplacement suggéré.

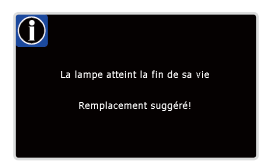

## Problèmes liés à la Télécommande

? Si la télécommande ne fonctionne pas

- Vérifiez que l'angle d'utilisation de la télécommande est ±15° horizontalement et verticalement par rapport aux récepteurs IR du projecteur.
- Assurez-vous qu'il n'y aucun obstacle entre la télécommande et le projecteur. Placez-vous à une distance de moins de 8 m du projecteur.
- Assurez-vous que les piles sont insérées correctement.
- Remplacer les piles quand elles sont mortes.

François

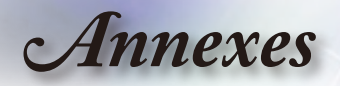

## Remplacement de la lampe

Le projecteur détectera automatiquement la durée de vie de la lampe. Lorsque la lampe atteint presque la fin de sa durée de vie, vous verrez un message d'avertissement.

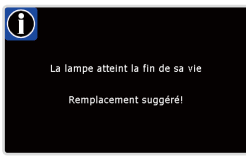

Une fois que vous voyez ce message, veuillez contacter votre revendeur régional ou le centre de service pour changer la lampe le plus rapidement possible. Assurez-vous que le projecteur a refroidi pendant au moins 30 minutes avant de changer la lampe.

#### ▲ ▲ ▲ CAUTION!

HIGH PRESSURE LAMP MAY EXPLODE IF IMPROPERLY HANDED. REFER TO LAMP REPLACEMENT INSTRUCTIONS. ATTENTION: Les lampes à haute pression peuvent exploser si elles sont mal utilisées. Confier l'entretien à une personne qualifiée.

Avertissement: Pour un montage au plafond, prenez des précautions lorsque vous ouvrez le panneau d'accès à la lampe. Il est conseillé de porter des lunettes de sécurité lorsque vous changez l'ampoule pour un montage au plafond. «Des précautions doivent être obligatoirement prises afin d'éviter à des pièces desserrées de tomber du projecteur.»

Avertissement: le compartiment de la lampe peut être chaud ! Laissez-le refroidir avant de changer la lampe!

Avertissement: pour réduire les risques de blessures corporelles, ne faites pas tomber le module de la lampe et ne touchez pas l'ampoule de la lampe. L'ampoule risque de se briser et de provoquer des blessures si elle tombe.

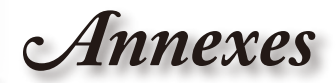

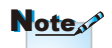

- Les vis du couvercle de la lampe et de la lampe ne peuvent pas être enlevées.
- Le projecteur ne peut pas être tourné si le couvercle de la lampe n'a pas été remis sur le projecteur.
- Ne touchez aucune partie en verre de la lampe. Les huiles de la peau peuvent endommager la lampe. Utilisez un chiffon sec pour nettoyer le module de la lampe s'il a été touché par accident.

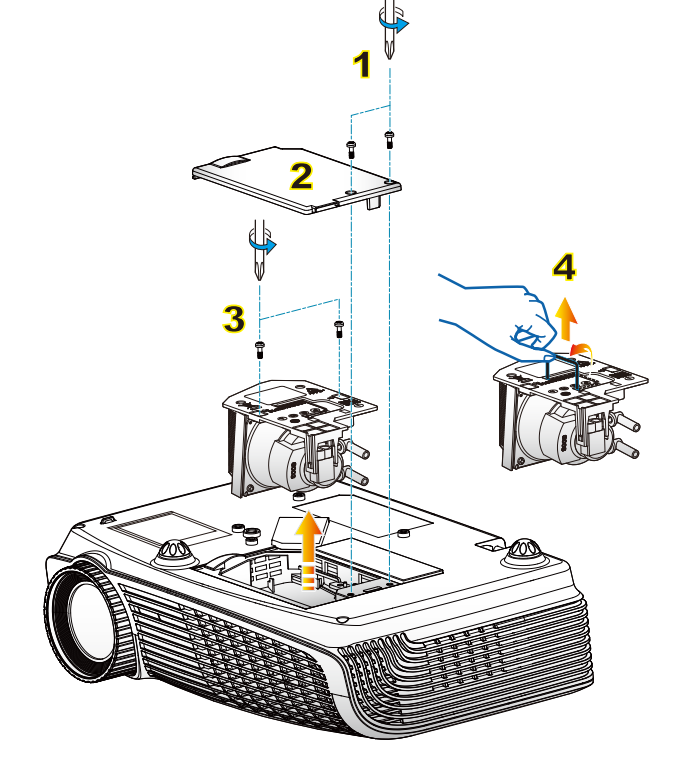

#### -○ Procédure de remplacement de la lampe: ○

- 1. Mettez le projecteur hors tension en appuyant sur le bouton « U ».
- 2. Laissez le projecteur refroidir pendant au moins 30 minutes.
- 3. Débranchez le cordon d'alimentation.
- 4. Revissez les deux vis du couvercle. 1
- 5. Poussez vers le haut et retirez le couvercle. 2
- 6. Dévissez les deux vis sur le module de la lampe. 3
- 7. Soulevez la lampe avec la poignée et enlevez le module de la lampe doucement et gentiment. 4

Pour replacer le module de la lampe, suivez les étapes précédentes dans l'ordre inverse.

8. Rallumez le projecteur et utilisez la fonction «Mise à zéro lampe» une fois que le module de la lampe a été changé.

Mise à zéro lampe: (i) Pressez sur «Menu» → (ii) Sélectionnez «SYSTEME» →

(iii) Sélectionnez «Paramètres Lampe» →

(iv) Sélectionnez «Mise à zéro lampe»  $\rightarrow$  (v) Sélectionnez «Oui».

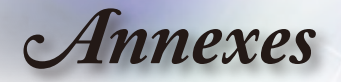

# Modes de Compatibilité

#### Compatibilité avec les ordinateurs

| Mode          | Résolution  |    | Analogique   | Numérique    |
|---------------|-------------|----|--------------|--------------|
|               | 800 x 600   | 56 | ✓            | ×            |
| SVGA          | 800 x 600   | 60 | $\checkmark$ | $\checkmark$ |
|               | 800 x 600   | 72 | ✓            | $\checkmark$ |
|               | 800 x 600   | 75 | ✓            | ✓            |
|               | 800 x 600   | 85 | ✓            | ✓            |
|               | 1024 x 768  | 60 | ✓            | $\checkmark$ |
| XCA           | 1024 x 768  | 70 | ✓            | ✓            |
| AGA           | 1024 x 768  | 75 | ✓            | ✓            |
|               | 1024 x 768  | 85 | ✓            | ×            |
|               | 1280 x 768  | 60 | ✓            | ✓            |
| WAGA          | 1280 x 800  | 60 | ✓            | ×            |
|               | 1280 x 720  | 60 | ✓            | ✓            |
|               | 1280 x 1024 | 60 | ✓            | ~            |
| HD            | 1280 x 1024 | 75 | ✓            | ✓            |
|               | 1920 x 1080 | 24 | ×            | ✓            |
|               | 1920 x 1080 | 60 | ×            | ~            |
| SXGA+         | 1400 x 1050 | 60 | ✓            | $\checkmark$ |
| UXGA          | 1600 x 1200 | 60 | ✓            | ✓            |
| Power Book G4 |             |    |              |              |
| SVGA          | 800 x 600   | 60 | ✓            | ×            |
|               | 800 x 600   | 75 | ✓            | ×            |
|               | 800 x 600   | 85 | ✓            | ×            |
| XGA           | 1024 x 768  | 60 | ✓            | ×            |
|               | 1024 x 768  | 70 | ✓            | ×            |
|               | 1024 x 768  | 75 | ✓            | ×            |
|               | 1024 x 768  | 85 | ✓            | ×            |
| WXGA          | 1280 x 768  | 60 | ✓            | ×            |
| HD            | 1280 x 720  | 60 | ✓            | ×            |
|               | 1280 x 1024 | 60 | ✓            | ×            |
|               | 1280 x 1024 | 75 | ✓            | ×            |
| SXGA+         | 1400 x 1050 | 60 | ✓            | ×            |
| UXGA          | 1600 x 1200 | 60 | ✓            | ×            |
| iMAC          |             |    |              |              |
| XGA           | 1024 x 768  | 60 | ✓            | ×            |

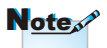

Pour la résolution écran large (WXGA), le support de compatibilité dépend d'ordinateur portable/PC.

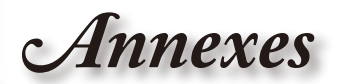

### Compatibilité Vidéo

| NTSC      | M (3,58MHz), 4,43 MHz                             |
|-----------|---------------------------------------------------|
| PAL       | B, D, G, H, I, M, N                               |
| SECAM     | B, D, G, K, K1, L                                 |
| SDTV/HDTV | 480i/p, 576i/p, 720p@50Hz/60Hz, 1080i/p@50Hz/60Hz |

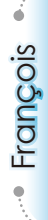

Annexes

## Installation au plafond

- 1. Pour éviter d'endommager votre projecteur, veuillez utiliser le kit de fixation au plafond d'Optoma.
- Si vous souhaitez utiliser un autre dispositif de fixation au plafond, assurez-vous que les vis utilisées pour fixer le projecteur au support sont conformes aux spécifications suivantes:
  - Type de vis: M3\*3
  - Longueur maximale de la vis: 10mm
  - Longueur minimale de la vis: 7,5mm
- Veuillez noter que des dommages suite à une mauvaise installation annuleront la garantie.

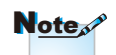

Note

Avertissement: 1. Si vous achetez une monture de plafond chez une autre société, veuillez vous assurer d'utiliser la taille de vis correcte. La taille de vis dépendra de l'épaisseur de la plaque de montage.

- 2. Assurez-vous de garder au moins 10 cm d'écart entre le plafond et le bas du projecteur.
- Eviter d'installer le projecteur près d'une source chaude.

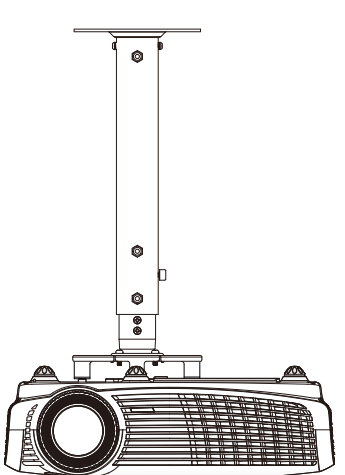

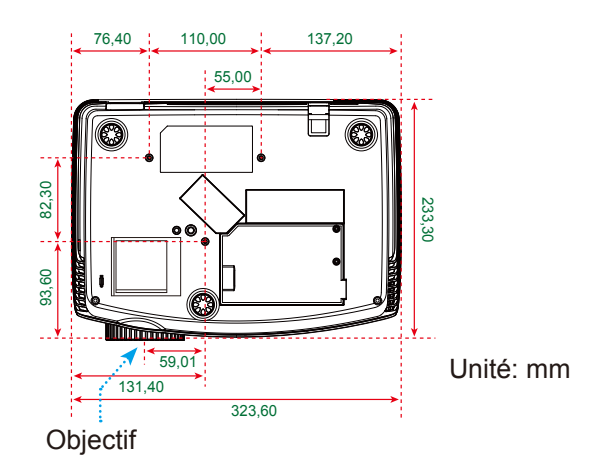

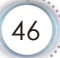

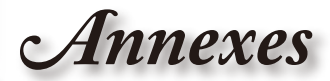

# Les bureaux d'Optoma dans le monde

Pour une réparation ou un support, veuillez contacter votre bureau régional.

#### **ETATS-UNIS**

715 Sycamore Drive Milpitas, CA 95035, USA www.optomausa.com Tél : 408-383-3700 Télécopie: 408-383-3702 Service : <u>services@optoma.com</u>

#### Canada

5630 Kennedy Road, Mississauga,<br/>ON, L4Z 2A9, CanadaTél : 905-361-2582<br/>Télécopie: 905-361<br/>Service : canadacsiwww.optoma.caService : canadacsi

Tél : 905-361-2582 Télécopie: 905-361-2581 Service : <u>canadacsragent@optoma.com</u>

#### Europe

42 Caxton Way, The Watford Business Park Watford, Hertfordshire, WD18 8QZ, UK Tél : +44 (0) 1923 691 800 www.optoma.eu Télécopie: +44 (0) 1923 691 888 Téléphone réparations : +44 (0)1923 691865 Service : <u>service@tsc-europe.com</u>

#### France

Bâtiment ETél : +33 1 41 46 12 2081-83 avenue Edouard VaillantTélécopie: +33 1 41 46 94 3592100 Boulogne Billancourt, France Service : <a href="mailto:savoptoma@optoma.fr">savoptoma@optoma.fr</a>

#### Espagne

C/ José Hierro,36 Of. 1C 28529 Rivas VaciaMadrid, Spain Tél : +34 91 499 06 06 Télécopie: +34 91 670 08 32

#### Allemagne

Werftstrasse 25 D40549 Düsseldorf, Germany

#### Scandinavie

Grev Wedels Plass 2 3015 Drammen Norway

#### Amérique Latine

715 Sycamore Drive Milpitas, CA 95035, USA www.optoma.com.br Tél : +49 (0) 211 506 6670 Télécopie: +49 (0) 211 506 66799 Service : info@optoma.de

Tél : +47 32 26 89 90 Télécopie: +47 32 83 78 98 Service : info@optoma.no

Tél : 408-383-3700 Télécopie: 408-383-3702 www.optoma.com.mx

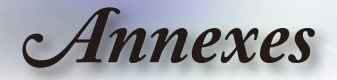

#### Corée

 WOOMI TECH.CO.,LTD.

 4F,Minu Bldg.33-14, Kangnam-Ku,
 Tél : +82+2+34430004

 seoul,135-815, KOREA
 Télécopie: +82+2+34430005

#### Japan

東京都足立区綾瀬3-25-18 株式会社オーエスエム サポートセンター:0120-46-5040

E-mail : info@osscreen.com www.os-worldwide.com

#### Taiwan

5F., No. 108, Minchiuan Rd.Tél : +886-2-2218-2360Shindian City,Télécopie: +886-2-2218-2313Taipei Taiwan 231, R.O.C.Service : services@optoma.com.twwww.optoma.com.twasia.optoma.com

#### Hong Kong

Unit A, 27/F Dragon Centre, 79 Wing Hong Street, Cheung Sha Wan, Kowloon, Hong Kong

#### Chine

5F, No. 1205, Kaixuan Rd., Changning District Shanghai, 200052, China Tél : +852-2396-8968 Télécopie: +852-2370-1222 www.optoma.com.hk

Tél : +86-21-62947376 Télécopie: +86-21-62947375 www.optoma.com.cn

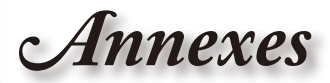

# Avis concernant les Réglementations & la Sécurité

Cet appendice liste les instructions générales concernant votre projecteur.

# Avis FCC

Cet appareil a été testé et reconnu conforme aux limites pour les appareils numériques de Classe B, conformément à l'Article 15 des Règlements FCC. Ces limites sont conçues pour fournir une protection raisonnable contre les interférences néfastes dans une installation résidentielle. Cet appareil génère, utilise et peut émettre de l'énergie fréquence radio et, s'il n'est pas installé et utilisé en accord avec les instructions, peut provoquer des interférences dans les communications radio.

Cependant, il n'y a aucune garantie que des interférences ne se produiront pas dans une installation particulière. Si cet appareil provoque des interférences néfastes pour la réception de la radio ou de la télévision, ce qui peut être déterminé en éteignant puis en rallumant l'appareil, l'utilisateur est encouragé à tenter de corriger les interférences par une ou plusieurs des mesures suivantes :

- Réorienter ou déplacer l'antenne de réception.
- Augmenter la distance entre l'appareil et le récepteur.
- Connecter l'appareil sur un circuit différent de celui sur lequel le récepteur est branché.
- Consulter le révendeur ou un technicien radio/télévision expérimenté pour l'aide.

## Avis: Câbles blindés

Toutes les connexions avec d'autres appareils informatiques doivent être effectuées à l'aide de câbles blindés pour rester conforme aux règlements FCC.

### Mise en garde

Les changements et modifications non approuvés expressément par le fabricant pourraient annuler la compétence de l'utilisateur, qui est accordée par la FCC, à opérer ce projecteur.

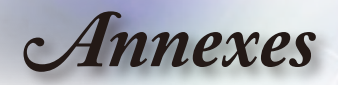

### **Conditions de Fonctionnement**

Cet appareil est conforme à l'article 15 des Règlements FCC. Son fonctionnement est sujet aux deux conditions suivantes :

- 1. Cet appareil ne doit pas provoquer d'interférences néfastes, et
- 2. Cet appareil doit accepter toutes les interférences reçues, y compris celles pouvant provoquer un fonctionnement indésirable.

### Avis: pour les utilisateurs canadiens

Cet appareil numérique de Classe B est conforme à la norme ICES-003 Canadienne.

# *Remarque à l'intention des utilisateurs canadiens*

Cet appareil numerique de la classe B est conforme a la norme NMB-003 du Canada.

### Déclaration de Conformité pour les pays dans l'Union Européenne

- Directive EMC 2004/108/CE (comprenant les amendements)
- Directive 2006/95/CE sur les faibles voltages
- Directive R & TTE 1999/5/CE (si le produit dispose de la fonction RF)

### Consignes de mise au rebut

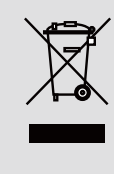

Ne pas jeter cet appareil électronique dans les déchets pour vous en débarrassez. Pour réduire la pollution et garantir une meilleure protection de l'environnement, veuillez le recycler.